# Sunujécole

# MANUEL D'UTILISATION

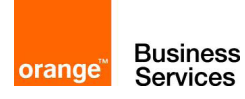

un produit en Cloud développé par

11

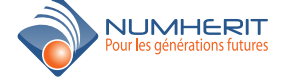

# **BIENVENU SUR SUNUECOLE**

PROGICIEL WEB DE GESTION D'ETABLISSEMENTS SCOLAIRES

Avec **sunuEcole**, gérer votre votre établissement devient simple et rapide.

Notre équipe de développement a mis une année pour mettre en place ce progiciel web, année durant laquelle nous avons pris en compte les feedbacks de nos clients utilisant déja **sunuEcole**.

Actuellement **sunuCloud** est devenu un progiciel web degestion d'établissements scolaires avec une bonne expérience utilisateur. Il est très simple à utiliser et ne nécessite aucune installation.

Nous espérons que vous prendriez beaucoup de plaisirs à utiliser **sunuEcole**.

Encore merci d'avoir chaoisi **sunuEcole**.

Cordialement.

L'équipe.

| - | Α | PR | 0 | PO | S |
|---|---|----|---|----|---|

3-

4-

## 2. FONCTIONNALITES

| GES | TION DES PARAMETRES<br>a. Informations sur l'établissement(p.5) |
|-----|-----------------------------------------------------------------|
|     | b. Autres paramètres(p.6)                                       |
| GES | TION DES TIERS<br>a. Création d'un nouvel individu(p.7)         |
|     | b. Listing des individus(p.8)                                   |

| d. Consulter l'historique des inscriptions(p.9)     |
|-----------------------------------------------------|
| e. Consulter les individus par type d'individu(p.9) |

### 5- GESTION DE LA TRESORERIE

| a. L'historique des paiements des mensualités | (p.11) |
|-----------------------------------------------|--------|
| b. Emission d'un règlement de mensualité      | (p.11) |
| c.Paiement des professeurs                    | (p.12) |
| d. Prévisions budgétaires                     | (p.12) |
| e. Situation financière                       | (p.13) |
| f. Historique journalier des règlements       | (p.13) |
| g. Paiement du personnel                      | (p.13) |
| h. Gestion des dépenses                       | (p.14) |

### 6- EMPLOI DU TEMPS

| n des emplois du temps par classe(p.15)            |  |
|----------------------------------------------------|--|
| ion d'un nouvel emploi du temps(p.16)              |  |
| ultation des emplois du temps par enseignant(p.16) |  |
| ultation des emplois du temps par classe(p.17)     |  |

### 7- EVALUATION

| a. Les types de contrôles(p.18) |
|---------------------------------|
| b. Gestion des contrôles(p.18)  |
| c. Mise à jour des cours(p.19)  |

# 8- GESTION ELECTRONIQUE DES DOCUMENTS

| s(p.20) | a. Edition des modèles de documents |  |
|---------|-------------------------------------|--|
| (p.21)  | b. Listing des documents            |  |
| (p.21)  | c. Création d'un nouveau document   |  |
| (p.22)  | d. Editions des bulletins de notes  |  |

### 9- GESTION DES EQUIPEMENTS

### 10 - GESTION DES SANCTIONS

### 11- TABLEAU DE BORD

# 1. A PROPOS DU PRODUIT

sunuEcole<sup>®</sup> est une application web sécurisée complète de gestion d'établissement scolaire multi-utilisateur pour tous les niveaux : primaire, collège, lycée, école supérieure, institut, université...

Disponible en Cloud, elle permet la création dynamique des classes d'enseignement, la gestion des inscriptions et admissions des élèves/étudiants, la planification des salles de classes, la gestion des notes et l'impression des bulletins de notes ainsi que la gestion des paiements pour les écoles privées, le suivi des absences...

Compatible avec le système LMD.

# 2. FONCTIONNALITES

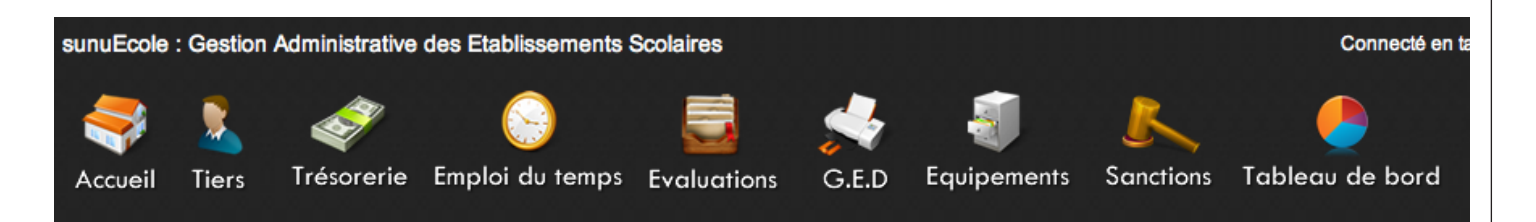

- Gestion des paramètres (informations générales des établissements, niveaux, modules/matières, classes, filières/series, frais d'inscription, types de salle, salles, jours fériés, années scolaires, périodes scolaires)
- Gestion des étudiants/élèves,
- Gestion des parents,
- Gestion des professeurs,
- Gestion du personnel administratif,
- Gestion des inscriptions,
- Gestion de la trésorerie (paiement des scolarités, paiement des professeurs,
   charges...)
- Gestion des emplois du temps

- Gestion des évaluations (types de controle, controle, notation, présences des professeurs et élèves, cahier de texte...)
- Gestion Electronique des Documents Administratifs (certificat de scolarité, billet de retard, attestation d'inscription, bulletins de notes ...)
- Gestion des équipements
- Gestion des sanctions
- Gestion du pointage des étudiants/ élèves, des professeurs...
- Tableaux de bord personnalisables
- Gestion des profils utilisateurs
- Accès parents et élèves / étudiants

# **3. GESTION DES PARAMETRES**

# a. Authentification

Pour accéder à l'applicaton sunuEcole, ouvrir un navigateur et écrivez dans la barre d'adresse :

http://www.sunucloud.com/ecole/,

entrez votre login et votre mot de passe puis cliquez sur "connexion".

Une fois connectée, vous avez accès sur le menu de gauche un menu vertical l'ensemble des paramètres de l'application

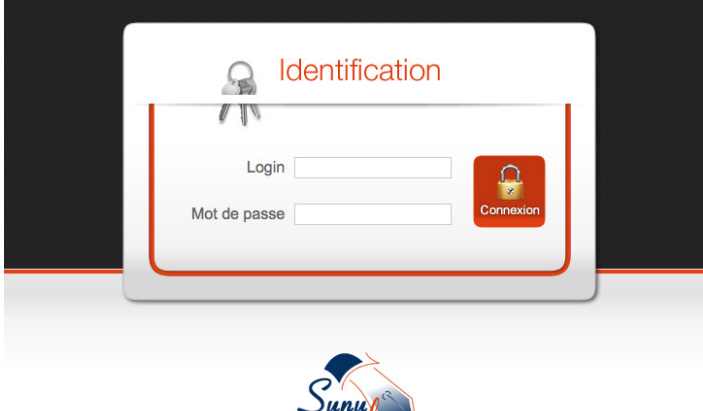

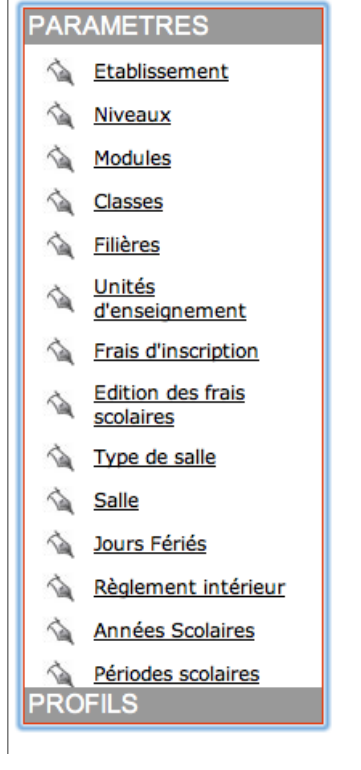

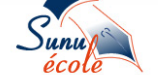

Copyright © Août 2012 sunuEcole - Tous droits réservés - Développée par NUMHERIT

# b. Informations sur l'établissement

Cette page permet de consulter toutes les informations nécessaires de l'établissement. Vous avez la possibilité de modifier ces informations en cliquant sur le bouton "*Modifier*"

| sunuE                      | cole : Gestion Administrative des Etablissements Scolaires | Connecté en tant que : franco adminfranco   |
|----------------------------|------------------------------------------------------------|---------------------------------------------|
| 7                          | 3 1. 🛷 🙆 🚍                                                 | 🛃 👗 🔔                                       |
| FRANCO                     | eil Tiers Trésorerie Emploi du temps Evaluations           | G.E.D Equipements Sanctions Tableau de bord |
|                            |                                                            |                                             |
| PARAMETRES                 | FICHE ETABLISSEMENT                                        |                                             |
| Liablissement              | Informations générales                                     |                                             |
| Niveaux                    | ETABLISSEMENT: FRANCO                                      | SIGLE: FR                                   |
| Modules                    | ADRESSE: FANN                                              |                                             |
| Classes                    | TELEPHONE: +221338202539                                   | FAX:                                        |
| Ciliòros                   | VILLE: DAKAR                                               | PAYS: SENEGAL                               |
| Ma <u>rineres</u>          | EMAIL: test@numhaerit.com                                  | SITEWEB www.sunucloud.com                   |
| d'enseignement             | ldentifiants règlementaires                                |                                             |
| Frais d'inscription        | DEVISE: FCFA                                               |                                             |
| Edition des frais          | CAPITAL SOCIAL:                                            |                                             |
| scolaires                  | STATUT JURIDIQUE:                                          |                                             |
| Type de salle              | RC:                                                        |                                             |
| Salle                      | NINEA:                                                     |                                             |
| Jours Fériés               | TVA: 0                                                     |                                             |
| A     Règlement intérieur  |                                                            | FRANCO                                      |
| <u>regionent interieur</u> | PREFIXE: FRAN                                              |                                             |
| Années Scolaires           |                                                            |                                             |
| <u>Périodes scolaires</u>  |                                                            |                                             |
| PROFILS                    | Modifier                                                   |                                             |
|                            |                                                            |                                             |

# ₋ c. Autres paramètres

Pour commencer à utiliser cette application, il faut d'abord renseigner tous les paramètres (informations de l'établissemnt, les niveaux, les modules ou matières, les classes, les filières ou spécialités, les unités d'enseignement, les frais d'incriptions, les types de salle et salles, ...) éléments présents dans le menu de gauche.

| <sup>a</sup> Permet de                                                                                                    | e créer un nonveau ni                                      | veau D Pe            | rmet de modifier ur                   | niveau                                                                                                    | a                                                                                                    |
|----------------------------------------------------------------------------------------------------|------------------------------------------------------------|----------------------|---------------------------------------|----------------------------------------------------------------------------------------------------|----------------------------------------------------------------------------------------------------|
| NIVEAUX                                                                                                    |                                                            |                      |                                       |                                                                                                    | + Nouveau                                                                                                    |
| LIBELLE           ▷         CI           ▷         CP           ▷         CE1           ▷         CE2           ▷         CM1           ▷         CM2 |                                                            |                      |                                       | MODIFIER SUPP<br>Modifier S<br>Modifier S<br>Modifier S<br>Modifier S<br>Modifier S<br>Modifier S<br>Modifier S<br>Modifier S<br>Modifier S | RIMER<br>Upprimer<br>Upprimer<br>Upprimer<br>Upprimer<br>Upprimer<br>Upprimer<br>Upprimer<br>Niveau                                                                                                    |
| Toutes les pag                                                                                                    | ges de mise à jour for                                     | ctionnent de l       | a même manière et                     | utilise les mên                                                                                                    | ne icones ci-dessous :                                                                                                    |
| +Nouveau - Cré                                                                                                    | éation d'un enregistrement<br>DUVEAU NIVEAU                | 🖉 <u>Modifier</u> 🚽  | Modification d'un enreg               | istrement                                                                                                    | Supprimer Modification<br>d'un<br>enregistrement                                                                                                    |
|                                                                                                    | NIVEAU:                                                    | éer                  |                                       |                                                                                                    | Un clic sur<br>le bouton<br>" <b>Nouveau</b> "<br>permet de                                                                                                    |
| PARAMETRES                                                                                                    | UNITES D'ENSEIGNEMENT                                      |                      | Créer                                 | une unité d'ense                                                                                                    | eignement - + Nouveau                                                                                                    |
| Etablissement  Niveaux  Modules  Classes                                                                                                    | UNITES D'ENSEIGNEMENT<br>CE1<br>CE2                        | NIVEAU<br>CE1<br>CE2 | FILIERE/SERIE<br>PRIMAIRE<br>PRIMAIRE | ]                                                                                                    | MODIFIER SUPPRIMER DETAILS           Modifier         Supprimer         Détails           Modifier         Supprimer         Détails                                                                                                    |
|                                                                                                    | DETAILS D'UNE UNITE D'ENSEIG                               | NEMENT               |                                       |                                                                                                    | Un clic sur le                                                                                                    |
| Etablissement                                                                                                    | LIBELLE: C                                                 | =1                   |                                       |                                                                                                    | permet de faire                                                                                                    |
| Miveaux<br>Modules                                                                                                    | SEMESTRE: PI                                               | REMIER SEMESTRE      |                                       |                                                                                                    | la mise à jour<br>d'une unité                                                                                                    |
| Classes                                                                                                    | FILIERE/SERIE: PI                                          | IMAIRE               |                                       |                                                                                                    | d'enseignement                                                                                                    |
| Unités<br>d'enseignement                                                                                                    | NOMBRE TOTAL DE CREDITS: 5                                 |                      |                                       |                                                                                                    |                                                                                                    |
| Frais d'inscription                                                                                                    | MODULES/MATIERES                                           |                      |                                       |                                                                                                    | e + Nouveau                                                                                                    |
| Scolaires                                                                                                    | MATIERES                                                   |                      |                                       | NB                                                                                                    | CREDITS MODIFIER SUPPRIMER                                                                                                    |
| Salle                                                                                                    | GRAMMAIRE     VIVRE ENSEMBLE                               |                      |                                       | 1                                                                                                    | Image: Constraint of the second second s |
| Jours Fériés                                                                                                    | / MATHEMATIQUES                                            |                      |                                       | 1                                                                                                    | Modifier Supprimer                                                                                                    |
| Années Scolaires     Périodes scolaires                                                                                                    | GEOGRAPHIE     CONJUGAISON                                 |                      |                                       | 1                                                                                                    | <u>Modifier</u> <u>Supprimer</u> <u>Modifier</u> <u>Supprimer</u>                                                                                                    |
|                                                                                                    |                                                            |                      |                                       |                                                                                                    | d e                                                                                                    |
| DETAILS D'UNE UNITE                                                                                                    | E D'ENSEIGNEMEN I                                          |                      |                                       |                                                                                                    |                                                                                                    |
| LIBELLE: CE1                                                                                                    |                                                            |                      |                                       | Un clic<br>" <i>modifie</i>                                                                                                    | sur le bouton<br>e <b>r et supprimer</b> "                                                                                                    |
| FILIERE/SERIE: PRIM                                                                                                    | IAIRE                                                      |                      |                                       | permet<br>d'un mo                                                                                                    | la mise à jour<br>dule.                                                                                                    |
| AJOUT D'UNE MATIER                                                                                                    | RE/MODULE                                                  |                      |                                       |                                                                                                    |                                                                                                    |
|                                                                                                    | MATIERE/MODULE: CONJUGAISON :<br>NBR CREDITS: 1 :<br>Créer |                      |                                       |                                                                                                    |                                                                                                    |
|                                                                                                    |                                                            |                      |                                       |                                                                                                    |                                                                                                    |

# 4. GESTION DES TIERS

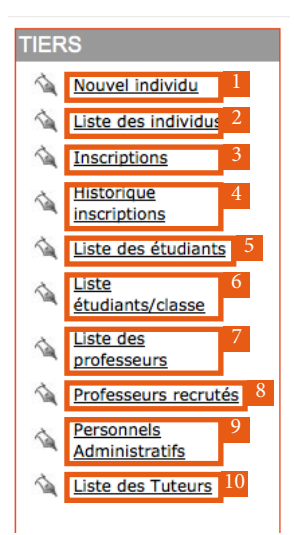

# a. Création d'un nouvel individu

Un clic sur le bouton "nouvel individu(1)", permet de créer un nouvel individu

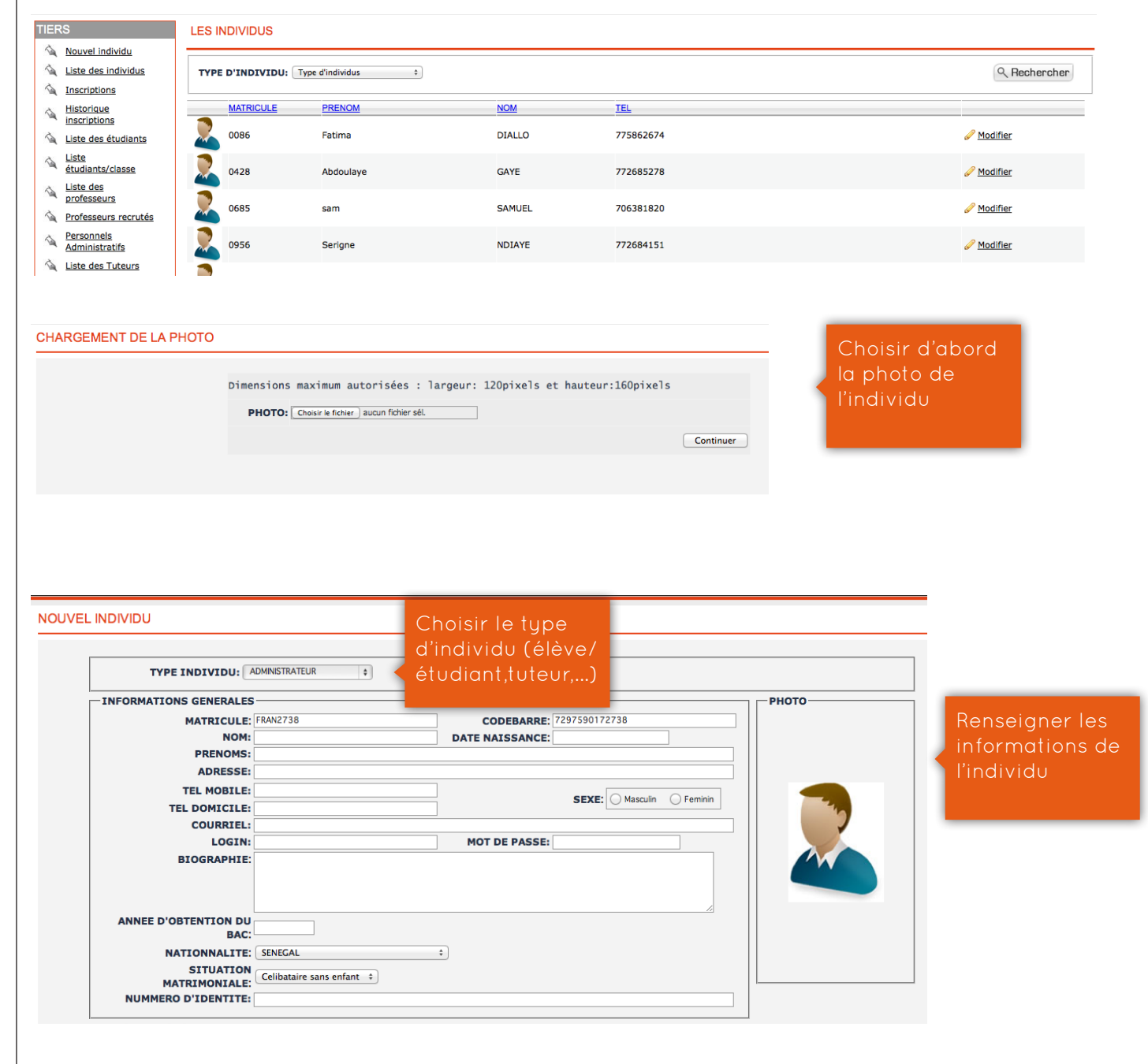

# b. Listing des individus

Un clic sur "Liste des individus(2)", permet de consulter la liste des individus par types d'individus

| LES I                               | NDIVIDUS  |                                         | Choisir le type |              |                 |
|-------------------------------------|-----------|-----------------------------------------|-----------------|--------------|-----------------|
| TYPE D'INDIVIDU: Type d'individus 🗧 |           | d'individu (élève/<br>étudiant,tuteur,) |                 | Q Rechercher |                 |
|                                     | MATRICULE | PRENOM                                  | NOM             | TEL          |                 |
| 2                                   | 0086      | Fatima                                  | DIALLO          | 775862674    | Modifier        |
|                                     | 0428      | Abdoulaye                               | GAYE            | 772685278    | Modifier        |
|                                     | 0685      | sam                                     | SAMUEL          | 706381820    | Modifier        |
|                                     | 0956      | Serigne                                 | NDIAYE          | 772684151    | <u>Modifier</u> |
|                                     |           |                                         |                 |              |                 |

# c. Inscrire un étudiant/élève

Un clic sur "Inscriptions(3)", permet d'inscrire un élève/un étudiant

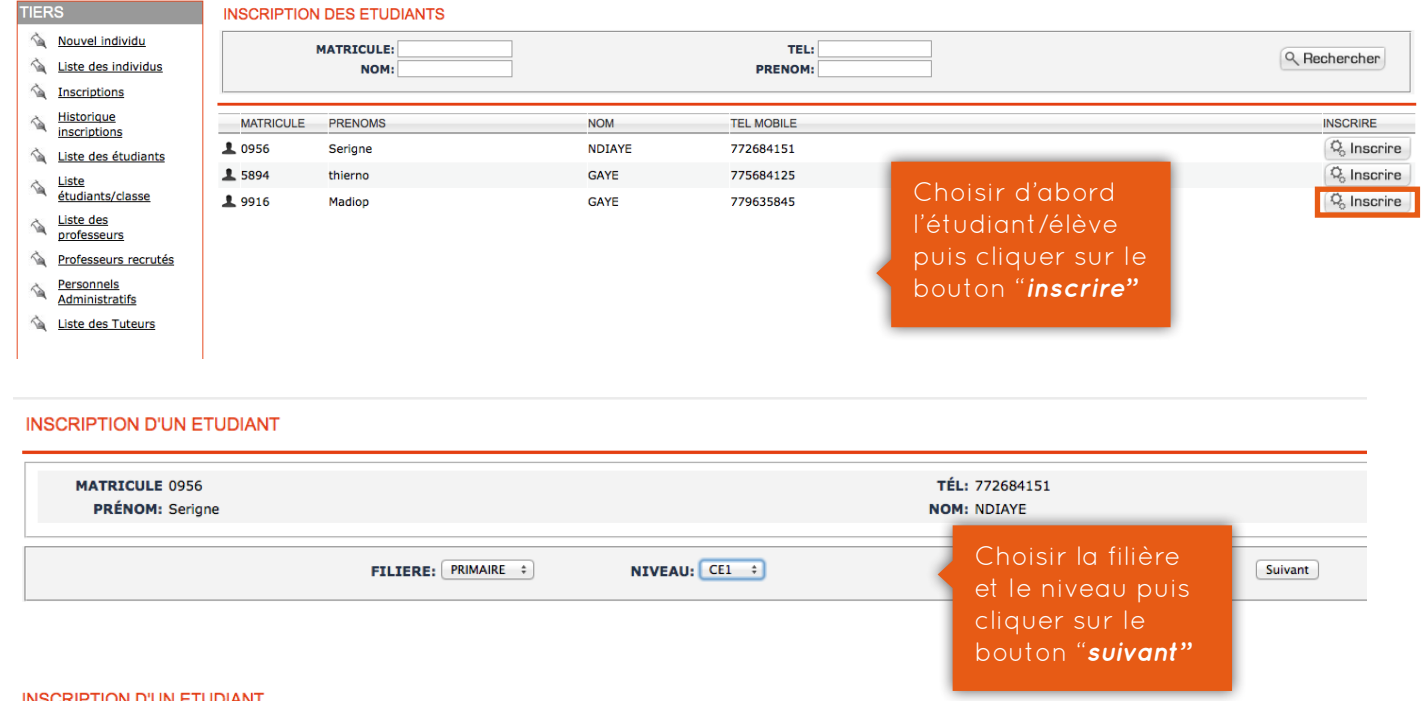

### INSCRIPTION D'UN ETUDIANT

| MATRICULE 0956                    | TEL: 772684151 |                         |
|-----------------------------------|----------------|-------------------------|
| PRÉNOM: Serigne                   | NOM: NDIAYE    |                         |
| DATE D'INSCRIPTION: 2013-11-22    |                |                         |
| MONTANT DE LA MENSUALITE: 10000   |                | Renseigner les          |
| FRAIS D'INSCRIPTON:               |                | autros champs du        |
| ACCOMPTE VERSE:                   |                | dottes champs do        |
| ACCORD DE MENSUALITE: 10000       |                | Iormulaire puis         |
| DERNIERE ETABLISSEMENT FREQUENTE: |                | cliquer sur le bouto    |
| FRAIS DE DOSSIER: 0               | MONTANT VERSÉ: | " <b>inscrire"</b> pour |
| FRAIS D'EXAMEN: 0                 | MONTANT VERSÉ: | finaliser l'inscriptio  |
| UNIFORME: 2000                    | MONTANT VERSÉ: | de l'étudiant/élève     |
| VACCINATION: 0                    | MONTANT VERSÉ: |                         |
| ASSURANCE: 0                      | MONTANT VERSÉ: |                         |
| FRAIS DE SOUTENANCE: 0            | MONTANT VERSÉ: |                         |
| AFFECTER UNE CLASSE CE1/A +       |                |                         |

# d. Consulter l'historique des inscriptions

Un clic sur "*historique des inscriptions(4)*", permet de visualiser les élèves/étudiants par filière et par niveau

| TIERS                                                                                                    |                                                                                                    | INSCRIPT                                                                                                    | TIONS PA                                                                                                    | R NIVEAU ET                                                | FILIERE               |                                                              |                                                                                                    |                                             |                |                                                                                                    |                                                        |                       |
|----------------------------------------------------------------------------------------------------|----------------------------------------------------------------------------------------------------|----------------------------------------------------------------------------------------------------|----------------------------------------------------------------------------------------------------|------------------------------------------------------------|-----------------------|--------------------------------------------------------------|----------------------------------------------------------------------------------------------------|---------------------------------------------|----------------|----------------------------------------------------------------------------------------------------|--------------------------------------------------------|-----------------------|
| <ul> <li>Nouvel</li> <li>Liste de</li> <li>Inscript</li> <li>Historic</li> <li>inscript</li> </ul>                | l individu<br>es individus<br>tions<br>que<br>tions                                                                                                    | FILIERE<br>▶ PRIMAIRE<br>▶ PRIMAIRE                                                                                                    | 1                                                                                                    |                                                            |                       |                                                              | NIVEAU<br>CE1<br>CE2                                                                                                    | EFFE                                        | CTIF<br>2<br>2 |                                                                                                    |                                                        |                       |
| TIERS<br>Nouvel<br>Liste de<br>Tisscript<br>Historice<br>Liste de<br>Liste de<br>Liste de<br>Liste de<br>Liste de | individu<br>es individus<br>tions<br>aue<br>tions<br>es étudiants<br>nts/classe                                                                                                    | LES ETU<br>MA<br>85:<br>2005 540                                                                                                    | JDIANST<br>ATRICULE<br>79<br>08                                                                                                    | INSCRIT EN C<br>PRÉNOM<br>hassan<br>diouga                 | NOM<br>BALDE<br>DIENG | TEL<br>70638<br>70565                                        | 11816                                                                                                    | P Modifier                                  | Supprimer      | <ul> <li>Supprimer<br/><u>l'inscription</u></li> <li>Supprimer<br/><u>l'inscription</u></li> </ul> | Modifier<br>L'inscription<br>Modifier<br>L'inscription | lmprimer<br>■Imprimer |
| <b>.</b><br><b>.</b><br><i>.</i><br><i>.</i>                                                                      | Domaine: PR<br>Domaine: PR<br>Numéro de c<br>Prénom et n<br>Date de naise<br>Nationalité:<br>Adresse:<br>Téléphone:<br>Email:                                                                                                    |                                                                                                    | FICHE D'INSCRI<br>: PRIMAIRE<br>DENTIFICATION DE L'ETUDIANT:<br>o de carte: 8579<br>e talssan 84.DE<br>e naissance: 2008-08-14<br>alité: Sénégal<br>se: dakar ouest foire<br>one: 706381816<br>alioubadie@numherit.com |                                                            |                       | Céliba<br>Céliba<br>Anné<br>Série<br>Ancie<br>Nivea<br>Autre | TION<br>élibataire: Marié: Divorcé: Veuf:<br>nnée d'Obtention du Bac:<br>érte:<br>neleane école:<br>Iveau d'étude:<br>utres diplômes:     |                                             |                | Un clic sur<br>bouton " <b>im</b><br>permet de<br>un état de<br>d'inscriptio                       | le<br><b>primer"</b><br>générer<br>a fiche<br>n en pdf |                       |
|                                                                                                    | Date d'Inscri<br>Nom ou déni<br>Employeur:<br>Adresse:<br>Tel domicile:<br>N pièce d'Ido<br>Je soussigni<br>m'engage à<br>Scolartté An<br>Bibliothèque<br>Frais d'exam<br>Uniforme<br>Assurance<br>Frais de dos<br>CDI-ASE:<br>Frais d'exam | ption: 20-Nov<br>omination soc<br>:<br>:<br>entité:<br>é: Mr/Ame ha<br>payer le cout t<br>nuelle: 105 00<br>:<br>2 000 h<br>0 FCF/<br>sier 0 FCF/<br>nen 0 FCF/ | v-2013<br>claie : ALIC<br>lessan BALI<br>de ma scol<br>D0 FCFA<br>A<br>FCFA<br>A<br>A<br>A                                                                                                    | DU BALDE<br>Tel Bure<br>RC:<br>DE<br>Larité ainsi libelié: | au:<br>ENGAGEI        | MENTS                                                        | Tel portable:<br>Délivré le :<br>Je soussigné:<br>m'engage á availser<br>M. ALIOU BALDE<br>libellé ci contre pour ui<br>107 000 francsCFA | ie palement de la scolarité<br>n montant de | : de           |                                                                                                    |                                                        |                       |
|                                                                                                    | ETUDIANT                                                                                                    |                                                                                                    |                                                                                                    | TUTEUR                                                     |                       | PAR                                                          |                                                                                                    | LE COMPTABLE                                |                |                                                                                                    |                                                        |                       |

# e. Recruter un professeur

Un clic sur "*Professeurs recrutés(5)*", permet la gestion du recrutement des professeurs par matière et par classe. En effet elle permet pour un professeur, de déterminer un volume et tarif horaire pour une éventuel rémunération.

| TIERS                                                         | LES PROFESSE | URS RECRUTES  |     |                 |        |             |              | lmprimer          | + Nouveau |
|---------------------------------------------------------------|--------------|---------------|-----|-----------------|--------|-------------|--------------|-------------------|-----------|
| Nouvel individu     Liste des individus     Inscriptions      | M            | NOM:          |     | TEL:<br>PRENOM: |        |             | Q Rechercher |                   |           |
| Mistorique<br>inscriptions                                    | MATRICULE    | PRENOM        | NOM | MATIERE         | CLASSE | VOLUME HOR. | TARIF HOR    |                   |           |
| Liste des étudiants                                           | 2700         | Serigne Aliou | LO  | CONJUGAISON     | CE1/A  | 20          | 2 000        | Modifier          | Supprimer |
| <u>Étudiants/classe</u> Liste des                             | 2700         | Serigne Aliou | LO  | GRAMMAIRE       | CE1/A  | 20          | 2 000        | 🖉 <u>Modifier</u> | Supprimer |
| <ul> <li>professeurs</li> <li>Professeurs recrutés</li> </ul> | 2700         | Serigne Aliou | LO  | GEOGRAPHIE      | CE1/A  | 20          | 2 000        | 🖉 <u>Modifier</u> | Supprimer |
| Administratifs                                                | 2700         | Serigne Aliou | LO  | FRANÇAIS        | CE1/A  | 50          | 2 000        | Modifier          | Supprimer |
| Liste des ruteurs                                             | 2700         | Serigne Aliou | LO  | MATHEMATIQUES   | CE1/A  | 20          | 2 000        | Modifier          | Supprimer |
|                                                               | 2700         | Serigne Aliou | LO  | VIVRE ENSEMBLE  | CE1/A  | 20          | 2 000        | 🥖 <u>Modifier</u> | Supprimer |
|                                                               | -            |               |     |                 |        |             |              |                   |           |

Un clic sur bouton "*Nouveau*", permet de définir un nouveau recrutement de professeur

| MODULE: FRANÇAIS<br>CLASSE: CE1/A :<br>Valide                                                                                                    | 0;<br>;<br>r                                                                  | TARIF HORAIRE: [                                                                                                    | MONTANT TOT              | VOLUM       | E HORAIRE:   |                                         |                                   |
|----------------------------------------------------------------------------------------------------|-------------------------------------------------------------------------------|----------------------------------------------------------------------------------------------------|--------------------------|-------------|--------------|-----------------------------------------|-----------------------------------|
| OFESSEURS RECRUTES                                                                                                    | TEL.                                                                          |                                                                                                    |                          |             |              | Imprimer                                | + Nou                             |
| NOM:                                                                                                    | PRENOM:                                                                       |                                                                                                    |                          |             | Q Rechercher |                                         |                                   |
| MATRICULE PRENOM                                                                                                    | NOM MATIERE                                                                   | CLAS                                                                                                    | <u>SSE</u>               | VOLUME HOR. | TARIF HOR    |                                         |                                   |
|                                                                                                    | -   +                                                                         | Zoom automatio                                                                                                    |                          | RECRUITES   |              |                                         |                                   |
| FRANCO                                                                                                    |                                                                               |                                                                                                    | 22-11-13                 |             |              |                                         |                                   |
| NOM & PRENO                                                                                                    | M MA                                                                          | TIERE                                                                                                    | CLASSE                   | VOL HOR     |              |                                         |                                   |
| LO Serigne Aliou                                                                                                    | FRA                                                                           | NÇAIS                                                                                                    | CE1/A                    | 50          |              |                                         |                                   |
| LO Serigne Aliou                                                                                                    | GRA                                                                           | MMAIRE                                                                                                    | CE1/A                    | 20          |              |                                         |                                   |
| LO Serigne Aliou                                                                                                    | VIVRE F                                                                       | ENSEMBLE                                                                                                    | CE1/A                    | 20          |              |                                         |                                   |
| LO Serigne Aliou                                                                                                    | MATHE                                                                         | MATIOUES                                                                                                    | CE1/A                    | 20          |              |                                         |                                   |
| LO Serigne Aliou                                                                                                    | GEOC                                                                          | RAPHIE                                                                                                    | CE1/A                    | 20          |              |                                         |                                   |
| LO Serigne Aliou                                                                                                    | CONIL                                                                         | IGAISON                                                                                                    | CEI/A                    | 20          |              |                                         |                                   |
| GAYE Ameth                                                                                                    | FRA                                                                           | NCAIS                                                                                                    | CE2                      | 20          |              |                                         |                                   |
| GAYE Ameth                                                                                                    | HIS                                                                           | TOIRE                                                                                                    | CE2                      | 20          |              |                                         |                                   |
| GAYE Ameth                                                                                                    | VIVREI                                                                        | INSEMBLE                                                                                                    | CE2                      | 20          |              |                                         |                                   |
| GAYE Ameth                                                                                                    | MATHE                                                                         | MATIOUES                                                                                                    | CE2                      | 20          |              |                                         |                                   |
| f. Cons<br><u>Nouvel individu</u><br><u>Liste des individus</u><br>Inscriptions                                                                                                    | LE PERSONNEL ADMINIS<br>MATRICULE PRÉNOM<br>> FC01 franco<br>> 6429 bocar     | <b>rdividu</b><br>tratif                                                                                             | NOM<br>adminfranco<br>SY | e d'indiv   | idu          | MODIFIER<br><i>Modifier</i><br>Modifier | SUPPRIMER<br>Supprime<br>Supprime |
| Inscriptions                                                                                                    | LES TUTEURS                                                                   |                                                                                                    |                          |             |              |                                         | + No                              |
| Historique<br>inscriptions                                                                                                    | MATRICULE:                                                                    |                                                                                                    |                          | TEL:        |              |                                         | Q Recherch                        |
| <u>Historique</u><br>inscriptions<br>Liste des étudiants                                                                                                    |                                                                               |                                                                                                    |                          |             | TEL          | COURRIEL                                | DETAILS                           |
| Historique<br>inscriptions<br>Liste des étudiants<br>Liste<br>étudiants/classe                                                                                                    | MATRICULE NOM                                                                 | PRENOM<br>Abdoulaye                                                                                                  | ADRESS                   | <u>E</u>    | 772685278    | thierno@numherit.com                    | 📁 <u>Details</u>                  |
| Historique<br>inscriptions<br>Liste des étudiants<br>Liste<br>étudiants/classe<br>Liste des<br>professeurs<br>Professeurs recrutés                                                          | MATRICULE NOM                                                                 | <u>PRENOM</u><br>Abdoulaye                                                                                           | ADRES                    | <u>E</u>    | 772685278    | thierno@numherit.com                    | Details                           |
| Historique<br>inscriptions<br>Liste des étudiants<br>Liste<br>étudiants/classe<br>Liste des<br>professeurs<br>Professeurs recrutés<br>Personnels                                            | MATRICULE NOM O428 GAYE DETAILS SUR LE TUTEUR MAT                             | PRENOM<br>Abdoulaye<br>RICULE: 0428                                                                                  | ADRES                    | <u>E</u>    | 772685278    | thierno@numherit.com                    | Details                           |
| Historique<br>inscriptions<br>Liste des étudiants<br>Liste des<br>étudiants/classe<br>Liste des<br>professeurs<br>Professeurs recrutés<br>Personnels<br>Administratifs<br>Liste des Tuteurs | MATRICULE NOM<br>COMPANY<br>DETAILS SUR LE TUTEUR<br>MAT<br>P<br>COMPANY<br>A | PRENOM<br>Abdoulaye<br>RICULE: 0428<br>NOM: GAYE<br>NOM: GAYE<br>Abdoulaye<br>URTEL: thierno@numh<br>TEL:<br>DRESSE: | ADRES:<br>erit.com       | <u>E</u>    | 772685278    | thierno@numherit.com                    | Details                           |

# 5. GESTION DE LA TRESORERIE

# a. L'historique des paiements des mensualités

Un clic sur "Mensualités", permet de consulter l'historique des paiements de mensualités

| TRE | SORERIE                  |
|-----|--------------------------|
| -   | <u>Mensualités</u>       |
| 1   | Règlement mensualité     |
| 1   | Paiement des professeurs |
| -   | Prévision budgétaire     |
| -   | Situation financière     |

### Mistorique journalier

- A Paiement du Personnel
- Dépenses

|      | LES MENSUAI | LITÉS   |        |                     |                       |                |            |              |
|------|-------------|---------|--------|---------------------|-----------------------|----------------|------------|--------------|
|      | MATRICULE   | PRÉNOM  | NOM    | MONTANT TOTAL VERSÉ | TOTAL DE LA FORMATION | RELIQUAT TOTAL |            |              |
| 2    | ▶ 8579      | hassan  | BALDE  | 103 00              | 0 107 00              | 0 19 000       | 🖶 Imprimer | Em.règlement |
| eurs | ⊳ 5408      | diouga  | DIENG  | 62 00               | 0 107 00              | 0 60 000       | 🖶 Imprimer | Em.règlement |
|      | ▶ 0086      | Fatima  | DIALLO | 52 00               | 0 107 00              | 0 70 000       | 🖶 Imprimer | Em.règlement |
|      | ▶ 5471      | Mariama | DIOP   | 62 00               | 0 107 00              | 0 60 000       | 🖶 Imprimer | Em.règlement |
|      |             |         |        |                     |                       |                |            |              |

# b. Emission d'un règlement de mensualité

| RESORERIE                                                                                                    | LES M                                                                                                    | LES MENSUALITÉS                                                   |                                                                                                    |                                       |                                                                                                    |                      |                                                                                                    |                                                                                           |                                |                                                                        |                                                                |
|----------------------------------------------------------------------------------------------------|----------------------------------------------------------------------------------------------------|-------------------------------------------------------------------|----------------------------------------------------------------------------------------------------|---------------------------------------|----------------------------------------------------------------------------------------------------|----------------------|----------------------------------------------------------------------------------------------------|-------------------------------------------------------------------------------------------|--------------------------------|------------------------------------------------------------------------|----------------------------------------------------------------|
| Mensualités                                                                                                    | MAT                                                                                                    | RICULE                                                            | PRÉNOM                                                                                                    |                                       | NOM                                                                                                    | MONTAN               | T TOTAL VERSÉ TOTA                                                                                                    | L DE LA FORMATION                                                                         | RELIQUAT TOTAL                 |                                                                        |                                                                |
| Reglement mensualite                                                                                                    | ▶ 857                                                                                                    | 9                                                                 | hassan                                                                                                    |                                       | BALDI                                                                                                    | E                    | 103 000                                                                                                    | 107 000                                                                                   | 19 000                         | 🖶 Imprimer                                                             | 🖩 Em.règlemer                                                  |
| Paiement des professeur                                                                                                    | rs<br>⊳ 540                                                                                                    | 8                                                                 | diouga                                                                                                    |                                       | DIENO                                                                                                    | G                    | 62 000                                                                                                    | 107 000                                                                                   | 60 000                         | lmprimer                                                               | 🖩 Em.règleme                                                   |
| Prevision budgetaire                                                                                                    | ▶ 008                                                                                                    | 6                                                                 | Fatima                                                                                                    |                                       | DIALL                                                                                                    | .0                   | 52 000                                                                                                    | 107 000                                                                                   | 70 000                         | lmprimer                                                               | Em.règleme                                                     |
| <u>Situation Inanciere</u>                                                                                                    | ▶ 547                                                                                                    | 1                                                                 | Mariama                                                                                                   |                                       | DIOP                                                                                                    |                      | 62 000                                                                                                    | 107 000                                                                                   | 60 000                         | lmprimer                                                               | Em.règleme                                                     |
| AIEMENT DE MENSU/<br>INFORMATIONS PERSON<br>MATRICULE 8579<br>PRÊNOM: hassan<br>FILIÉRE: PRIMAIF<br>HISTORIQUE DES REGLEME<br>DATE MOI<br>20-Nov-2013 JANY<br>20-Nov-2013 JANY<br>20-Nov-2013 JANY<br>20-Nov-2013 JANY<br>20-Nov-2013 JANY<br>20-Nov-2013 JANY | ALITÉ<br>NNELLES<br>RE<br>ENTS<br>S<br>VIER / 2012<br>VIER / 2012<br>VIER / 2012<br>VIER / 2012<br>VIER / 2012<br>VIER / 2012 | MONTAN<br>10 000<br>10 000<br>10 000<br>10 000<br>10 000<br>1 000 | T RELIQUAT<br>0<br>0<br>0<br>0<br>0<br>0<br>0<br>0<br>0<br>0<br>0<br>0<br>0<br>0<br>0<br>0<br>0<br>0<br>0 | · · · · · · · · · · · · · · · · · · · | <ul> <li>Imprimer</li> <li>Imprimer</li> <li>Imprimer</li> <li>Imprimer</li> <li>Imprimer</li> <li>Imprimer</li> <li>Imprimer</li> <li>Imprimer</li> </ul> |                      | TÉL: 7063<br>NOM: BALD<br>NIVEAU: CEI<br>.EMENT<br>MOIS<br>ANT DE LA SCOLARITÉ<br>MONTANT VERSE<br>RELIQUAT<br>TYPE DE PAIEMENT | 81816<br>E<br>\$ 01 : 2012<br>: 10000<br>: 2013-11-22<br>:<br>:<br>c choisir :<br>Valider | •                              | Un clic su<br>" <b>Em.régle</b><br>permet de<br>une mens<br>l'étudiant | r le bouto<br>m <b>ent"</b><br>e payer<br>Jualité po<br>/élève |
| ▶ 21-Nov-2013 JAN                                                                                                    | VIER / 2012                                                                                                    | 10 000                                                            | 0                                                                                                    | 0                                     | Imprimer                                                                                                    | Un clic s            | ur le bouto                                                                                                    | n                                                                                         |                                |                                                                        |                                                                |
| COUT TOTAL:                                                                                                    |                                                                                                    | 107 000                                                           |                                                                                                    |                                       |                                                                                                    | "Imprim              | <b>er"</b> permet                                                                                                    |                                                                                           |                                |                                                                        |                                                                |
| IUTAL VERSE:                                                                                                    |                                                                                                    | 88 000                                                            | RESTAR                                                                                                    |                                       | 19 000                                                                                                    | de généi<br>de paien | rer un reçu<br>nent en <b>pd</b>                                                                                                | f.                                                                                        |                                |                                                                        |                                                                |
|                                                                                                    |                                                                                                    |                                                                   | FR                                                                                                    |                                       | •                                                                                                    | REÇU                 | DE PAIEMENT                                                                                                    |                                                                                           | LE<br>20-NOV-2013<br>N° : 1264 |                                                                        |                                                                |
|                                                                                                    |                                                                                                    |                                                                   | NOM                                                                                                    |                                       | BALDE                                                                                                    | PRENOM               |                                                                                                    | haccon                                                                                    |                                |                                                                        |                                                                |
|                                                                                                    |                                                                                                    | - 1                                                               | MATRI                                                                                                    | CULE:                                 | 8579                                                                                                    | NIVEAU:              |                                                                                                    | CE1                                                                                       |                                |                                                                        |                                                                |
|                                                                                                    |                                                                                                    |                                                                   |                                                                                                    |                                       |                                                                                                    | REGLE                | MENT MENSUALITE                                                                                                    |                                                                                           |                                |                                                                        |                                                                |
|                                                                                                    |                                                                                                    |                                                                   | MOIS                                                                                                    |                                       | JANVIER / 2012                                                                                                    |                      |                                                                                                    |                                                                                           |                                |                                                                        |                                                                |
|                                                                                                    |                                                                                                    | - H.                                                              | MONTA                                                                                                    | NT VERSé:                             | 10 000                                                                                                    |                      |                                                                                                    |                                                                                           |                                |                                                                        |                                                                |
|                                                                                                    |                                                                                                    | - H.                                                              | RELIQU                                                                                                    | JAT:                                  | 0<br>shirme                                                                                                    |                      |                                                                                                    |                                                                                           |                                |                                                                        |                                                                |
|                                                                                                    |                                                                                                    |                                                                   | TYPE D                                                                                                    | E PAIEMENT                            | cneque                                                                                                    |                      |                                                                                                    |                                                                                           |                                |                                                                        |                                                                |
|                                                                                                    |                                                                                                    | - 1                                                               | DATE:                                                                                                    |                                       | MOIS                                                                                                    | HISTOR               | IQUE REGLEMENTS                                                                                                    | TYPE DU PAIMENT                                                                           | r                              |                                                                        |                                                                |
|                                                                                                    |                                                                                                    | - H.                                                              | 20-Nov-2                                                                                                  | 2013                                  | JANVIER / 2012                                                                                                    | 10 000               |                                                                                                    | CHEQUE                                                                                    |                                |                                                                        |                                                                |
|                                                                                                    |                                                                                                    |                                                                   | 20-Nov-2                                                                                                  | 2013                                  | JANVIER / 2012                                                                                                    | 10 000               |                                                                                                    | CHEQUE                                                                                    |                                |                                                                        |                                                                |
|                                                                                                    |                                                                                                    |                                                                   | 20-Nov-1                                                                                                  | 2013                                  | JANVIER / 2012                                                                                                    | 10 000               |                                                                                                    | CHEQUE                                                                                    |                                |                                                                        |                                                                |
|                                                                                                    |                                                                                                    |                                                                   | 20-Nov-1                                                                                                  | 2013                                  | JANVIER / 2012                                                                                                    | 10 000               |                                                                                                    | CHEQUE                                                                                    |                                |                                                                        |                                                                |
|                                                                                                    |                                                                                                    |                                                                   | 20-Nov-1                                                                                                  | 2013                                  | JANVIER / 2012                                                                                                    | 10 000               |                                                                                                    | CHEQUE                                                                                    |                                |                                                                        |                                                                |
|                                                                                                    |                                                                                                    |                                                                   | 20-Nov-1                                                                                                  | 2013                                  | JANVIER / 2012                                                                                                    | 1.000                |                                                                                                    | CHEOUE                                                                                    |                                |                                                                        |                                                                |
|                                                                                                    |                                                                                                    |                                                                   | 20-1104-2                                                                                                 |                                       | 2012 VIER / 2012                                                                                                    | 1 000                |                                                                                                    | CHEQUE                                                                                    |                                |                                                                        |                                                                |

CHEQUE

21-Nov-2013 JANVIER / 2012 10 000

61 000

TOTAL:

11

# c. Paiement des professeurs

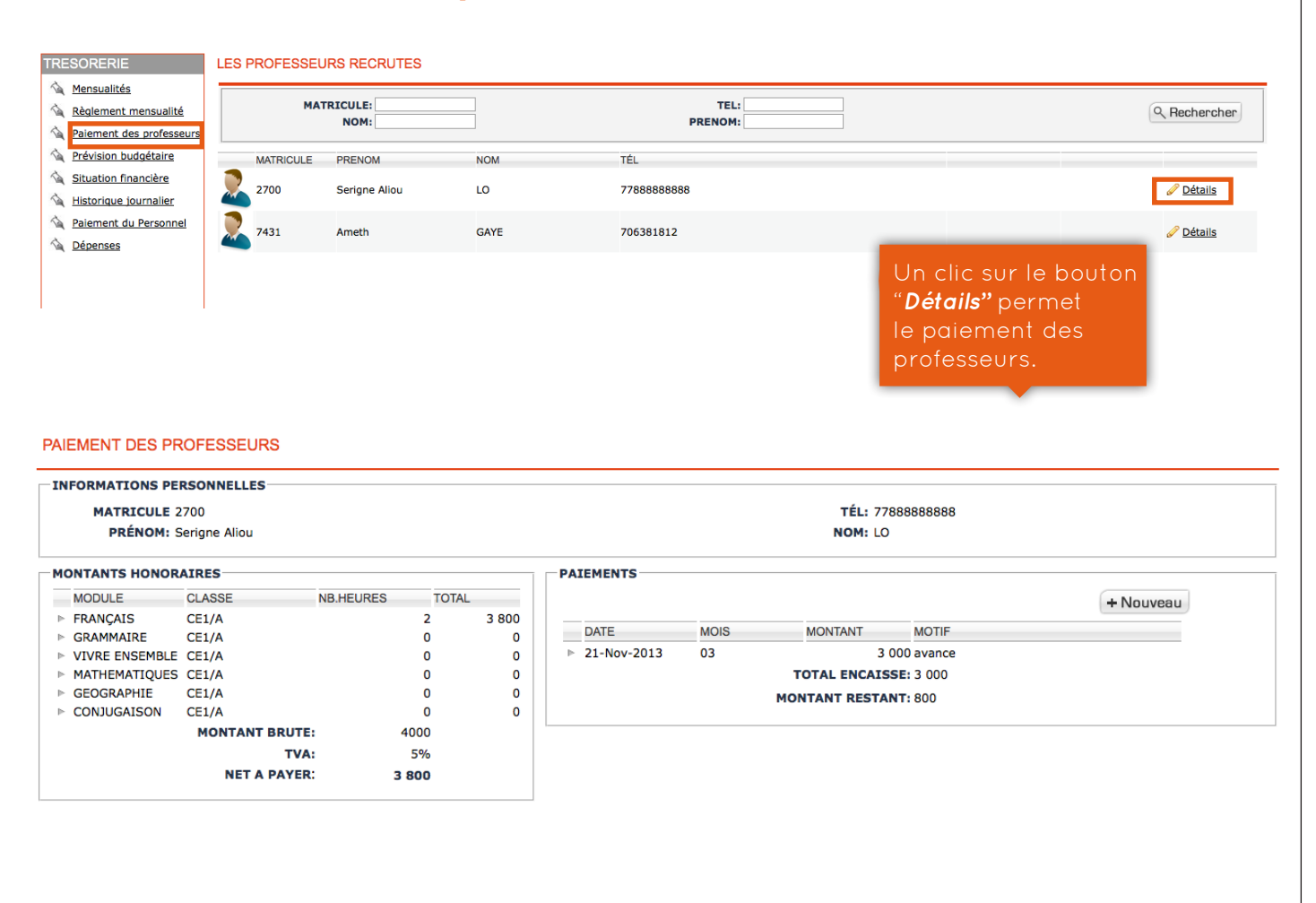

# d. Prévisions budgétaires

### TRESORERIE

- Mensualités
- <u>Règlement mensualité</u>
- Paiement des professeurs
- Prévision budgétaire
- Situation financière
- Mistorique journalier
- A Paiement du Personnel

### <u>Dépenses</u>

### PRÉVISION BUDGÉTAIRE

SOCLARITE: 40 000 FRS LES RETARDS DE PAIEMENT: 14 000 FRS PAIEMENT DES PROFESSEURS: 500 000 FRS

# e. Situation financière

| TRESORERIE               | SITUATION FI | NANCIERE   |                     |                         |         |         |
|--------------------------|--------------|------------|---------------------|-------------------------|---------|---------|
| Mensualités              |              |            |                     |                         |         |         |
| A Dèclement monoualité   |              | SCOLARITES | PAIEMENT PROFESSEUR | PAIEMENT ADMINISTRATION | DEPENSE | SOLDES  |
| Regiement mensualite     | JANVIER      | 10 000     | 0                   | 0                       | 0       | 10 000  |
| Paiement des professeurs | NOVEMBRE     | 96 000     | 18 000              | 100 000                 | 20 000  | -42 000 |
| A Prévision budgétaire   | DECEMBRE     | 10 000     | 0                   | 0                       | 0       | 10 000  |
| Situation financière     | TOTAL:       | 116 000    | 18 000              | 100 000                 | 20 000  | -22 000 |
| Historique journalier    |              |            |                     |                         |         |         |

# f. Historique journalier des règlements

HISTORIQUE JOURNALIER DES REGLEMENTS

| DATE: 2013-11-20<br>2013-11-20<br>Fermer le calendrier<br>Lun Mar Mer Jeu<br>4 5 6 7<br>11 12 13 14 | X           2013         Im           Ven         Sam         Dim           1         2         3           8         9         10           15         16         17 | Choisissez une date<br>pour visualiser<br>l'historique<br>journalier des<br>règlements | 9                                                                         |                                                                                             |                                                                               | Q Rechercher |
|----------------------------------------------------------------------------------------------------|----------------------------------------------------------------------------------------------------|----------------------------------------------------------------------------------------|---------------------------------------------------------------------------|---------------------------------------------------------------------------------------------|-------------------------------------------------------------------------------|--------------|
| 18         19         20         21           25         26         27         28                   |                                                                                                    | ER DES REGLEMENTS : 20-NOV-2013                                                        |                                                                           |                                                                                             |                                                                               | 🖷 Imprimer   |
|                                                                                                    | MATRICULE N<br>8579 E<br>8579 E<br>8579 E<br>8579 E                                                                                                    | OM PRENOMS<br>ALDE hassan<br>ALDE hassan<br>ALDE hassan<br>ALDE hassan                 | DATE DE NAISSANCE<br>2008-08-14<br>2008-08-14<br>2008-08-14<br>2008-08-14 | ADRESSE<br>dakar ouest foire<br>dakar ouest foire<br>dakar ouest foire<br>dakar ouest foire | MONTANT VERSE<br>10000.000000<br>10000.000000<br>10000.000000<br>10000.000000 | _            |

# g. Paiement du personnel

| LISTES | DU PER | SONNEL | ADMINIST | RATIF |
|--------|--------|--------|----------|-------|
|        |        |        |          |       |

| MA                                                        | TRICULE:<br>NOM:                                  |                                              | TEL:<br>PRENOM: |                                                         | Q Rechercher                                                             |
|-----------------------------------------------------------|---------------------------------------------------|----------------------------------------------|-----------------|---------------------------------------------------------|--------------------------------------------------------------------------|
| MATRICULE                                                 | PRENOM                                            | NOM                                          | TÉL             | TYPE INDIV                                              | /IDU                                                                     |
| 9228                                                      | David                                             | FRANCO                                       | 7768522         | DIRECTEU                                                | R GENERAL                                                                |
| AIEMENT DU PEI<br>INFORMATIONS PE<br>MATRICULE<br>PRÉNOM: | RSONNEL AD<br>RSONNELLES –<br>6606<br>surveillant | MINSTRATIF                                   |                 | TÉL: 77666656<br>NOM: SG                                | Choisissez une date<br>pour visualiser<br>l'historique<br>journalier des |
| DATE                                                      | MOIS                                              | MONTANT MOTIF                                | TYPE PAIEMENT   | + Nouvea                                                | règlements                                                               |
| ▶ 21-Nov-2013                                             | 01<br>TC                                          | 100 000 mensualité<br>DTAL ENCAISSE: 100 000 | espèce          | RÉGLEMENT PERSONEL A                                    | DMINISTRATIF                                                             |
|                                                           |                                                   |                                              |                 | DATE :<br>MOIS:<br>MONTANT:<br>MOTIF:<br>TYPE PAIEMENT: | 01<br>Selectionnez<br>chèque espèce virement                             |

| ur 1                        |                    | - + Zoom autom                   | atique ÷                         |                            |
|-----------------------------|--------------------|----------------------------------|----------------------------------|----------------------------|
| FRANC                       | 20                 | REÇU DE                          | E PAIEMENT                       | LE<br>2013-11-21<br>N° : 1 |
| -                           |                    |                                  |                                  |                            |
| NOM:<br>MATRICULE:          | SG<br>6606         | PRENOM:<br>TELEPHONE:            | surveillant<br>77666656          |                            |
| NOM:<br>MATRICULE:<br>DATE: | SG<br>6606<br>MOIS | PRENOM:<br>TELEPHONE:<br>MONTANT | surveillant<br>77666656<br>MOTIF |                            |

# h. Gestion des dépenses

| TRESORERIE                  | NOUVELLE   | DEPENSE         |               |                                   |
|-----------------------------|------------|-----------------|---------------|-----------------------------------|
| <u>Règlement mensualité</u> |            |                 |               |                                   |
| Paiement des professeurs    |            | DATE :          |               |                                   |
| A Prévision budgétaire      |            | MONTANT:        |               |                                   |
| Situation financière        |            | MOTIF:          |               |                                   |
| Historique journalier       |            | TYPE PAIEMENT:S | electionnez ‡ |                                   |
| A Paiement du Personnel     |            | $\square$       | Valider       |                                   |
| A Dépenses                  | LES DEPEN  | SES             |               | MONTANT TOTAL DES DEPENSES: 20000 |
|                             | DATE       | MONTANT         | MOTIF         | TYPE PAIEMENT                     |
|                             | 2013-11-21 | 20000           | credit        | espèce                            |
|                             |            |                 |               |                                   |

| 6.                      | . EMP<br>a. E   | LOI L         | OU TEM                                                         | PS                   | emps par         | classe                                                                         |                                             |
|-------------------------|-----------------|---------------|----------------------------------------------------------------|----------------------|------------------|--------------------------------------------------------------------------------|---------------------------------------------|
| clic sur                | "Emploi         | du temp       | <b>s</b> ", permet de                                          | définir un nou       | veau recrutem    | nent de professeur                                                             |                                             |
| PLOI DU TEMP            | S LISTE DI      | ES EMPLOIS DU | TEMPS                                                          |                      |                  |                                                                                | + Nouve                                     |
| Emplois du tem          | DS CLASS        | E: Classe     | \$                                                             |                      |                  | Q Recherch                                                                     | ner                                         |
| temps<br>Emplois du tem | ps CLAS         | SSE           |                                                                | PERIODE              |                  |                                                                                | DETAILS                                     |
| des professeurs         | ► CE1/          | A             |                                                                | PREMIER SEMES        | TRE              | Modifier Supprir                                                               | mer Détails                                 |
|                         |                 |               |                                                                |                      |                  | Permet de<br>visualiser l'e<br>du temps po                                     | emploi<br>ar                                |
| LOI DU TEM              | RENODE: PREMIER | SEMESTRE      |                                                                |                      |                  |                                                                                |                                             |
| AILS DE L'EI            |                 |               | MATIEDE                                                        |                      | PROFESSELID      | NODIFIED                                                                       | + Nour                                      |
| 08:00:00                | 10:00:00        | LUN           | CONJUGAISON                                                    | SO1                  | LO Serigne Aliou | MODIFIER<br>Modifier                                                           |                                             |
| 10:00:00                | 12:00:00        | LUN           | GRAMMAIRE                                                      | S01                  | LO Serigne Aliou | Modifier                                                                       | Supprimer                                   |
| 08:30:00                | 09:30:00        | LUN           | CONJUGAISON                                                    | INFO                 | BAGUIDI Sam      | Modifier                                                                       | Supprimer                                   |
| 14:50:00                | 15:50:00        | MAR           | CONJUGAISON                                                    | INFO                 | BAGUIDI Sam      | Modifier                                                                       | Supprimer                                   |
| EMPLC                   |                 |               | D SEMESTOF                                                     |                      |                  | Un clic<br>bouton<br>permet<br>créer u                                         | sur le<br><b>"nouveau</b><br>de<br>n nouvel |
|                         |                 | LASSE: CE1/A  |                                                                |                      |                  | élémen<br>l'emploi                                                             | t de<br>i du temp                           |
|                         | I DES DE TAILS  |               |                                                                |                      |                  | HEURE FIN:                                                                     |                                             |
|                         |                 | MOD           | ULE/MATIERE: CONJU<br>PROFESSEUR: Sam B/<br>DATE DEBUT: 2013-1 | GAISON ¢<br>KGUIDI ¢ |                  | SALLE DE CLASSE:         INF0         ÷           DATE FIN:         2013-11-22 |                                             |
|                         |                 |               | Cr                                                             | éer                  |                  |                                                                                |                                             |

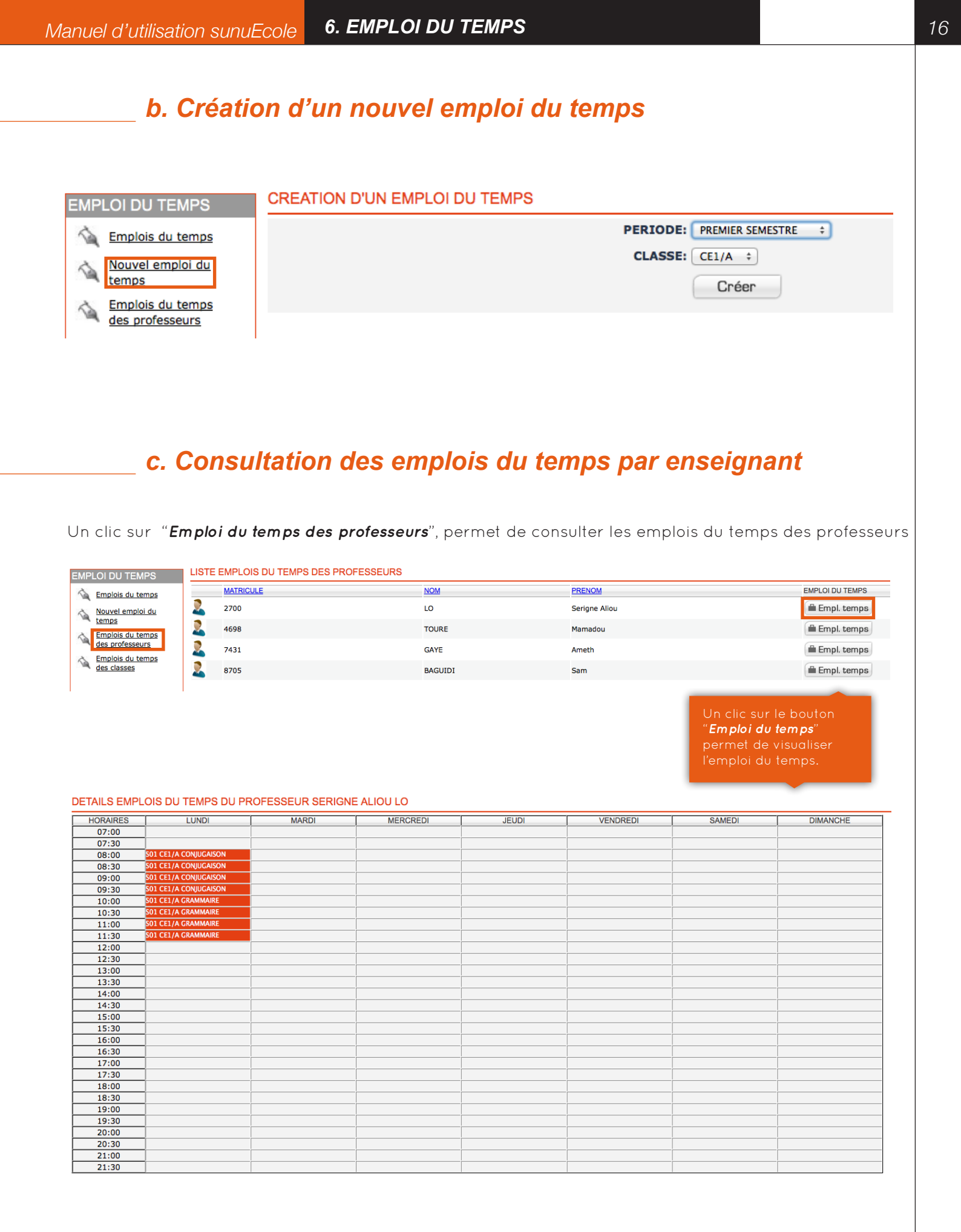

# d. Consultation des emplois du temps par classe

| _   |             |                                     |                   |          |        |               |                                                               |                                                     |
|-----|-------------|-------------------------------------|-------------------|----------|--------|---------------|---------------------------------------------------------------|-----------------------------------------------------|
|     | CLASSE      |                                     | NIVEAU            | SERIE    |        | PERIODE       |                                                               | EMPLOI DU TEMPS                                     |
| 1   | CE1/A       |                                     | CE1               | PRIMAIRE |        | PREMIER SEMES | STRE                                                          | 🛱 Empl. temps                                       |
| 1   | CE2         |                                     | CE2               | PRIMAIRE |        | PREMIER SEMES | STRE                                                          | 🖷 Empl. temps                                       |
| DET | AILS DE L'E | EMPLOI DU TEMPS DE                  | E LA CLASSE CE1/A |          |        |               | Un clic sur<br>" <i>Emploi du</i><br>permet de<br>l'emploi du | le bouton<br><i>temps</i> "<br>visualiser<br>temps. |
|     |             |                                     | MARDI             | MERCREDI | IELIDI | VENDBEDI      | SAMEDI                                                        | DIMANCHE                                            |
|     | 07.00       | LUNDI                               | MARU              | MERCREDI | JEUDI  | VENDREDI      | SAWEDI                                                        | DIWANGHE                                            |
|     | 07:00       | 1                                   |                   |          |        |               |                                                               |                                                     |
|     | 08:00       | S01 CONJUGAISON                     |                   |          |        |               |                                                               |                                                     |
|     | 08:30       | Serigne Aliou LO                    |                   |          |        |               |                                                               |                                                     |
|     | 09:00       | Sol CONJUGAISON<br>Serigne Aliou LO |                   |          |        |               |                                                               |                                                     |
|     | 09:30       | S01 CONJUGAISON<br>Serigne Aliou LO |                   |          |        |               |                                                               |                                                     |
|     | 10:00       | S01 GRAMMAIRE<br>Serigne Aliou LO   |                   |          |        |               |                                                               |                                                     |
|     | 10:30       | S01 GRAMMAIRE<br>Serigne Aliou LO   |                   |          |        |               |                                                               |                                                     |
|     | 11:00       | S01 GRAMMAIRE<br>Serigne Aliou LO   |                   |          |        |               |                                                               |                                                     |
|     | 11:30       | S01 GRAMMAIRE<br>Serigne Aliou LO   |                   |          |        |               |                                                               |                                                     |
|     | 12:00       |                                     |                   |          |        |               |                                                               |                                                     |
|     | 12:30       |                                     |                   |          |        |               |                                                               |                                                     |
|     | 13:00       |                                     |                   |          |        |               |                                                               |                                                     |
|     | 13:30       |                                     |                   |          |        |               |                                                               |                                                     |
|     | 14:00       |                                     |                   |          |        |               |                                                               |                                                     |
|     | 14:30       |                                     | Sam BAGUIDI       |          |        |               |                                                               |                                                     |
|     | 15:00       |                                     | Sam BAGUIDI       |          |        |               |                                                               | _                                                   |
|     | 15:30       |                                     |                   |          |        |               |                                                               |                                                     |
|     | 16:00       |                                     |                   |          |        |               |                                                               |                                                     |
|     | 16:30       |                                     |                   |          |        |               |                                                               |                                                     |
|     | 17:00       |                                     |                   |          |        |               |                                                               |                                                     |
|     | 17:30       |                                     |                   |          |        |               |                                                               |                                                     |
|     | 18:00       |                                     |                   |          |        |               |                                                               |                                                     |
|     | 18:30       | ]                                   |                   |          |        |               |                                                               |                                                     |
|     | 19:00       |                                     |                   |          |        |               |                                                               |                                                     |
|     | 19:30       |                                     |                   |          |        |               |                                                               |                                                     |
|     | 20:00       |                                     |                   |          |        |               |                                                               |                                                     |
|     | 20.30       |                                     |                   |          |        |               |                                                               |                                                     |
|     | 21:00       |                                     |                   |          |        |               |                                                               |                                                     |
|     | 21:30       | ]                                   |                   |          |        |               |                                                               |                                                     |

# 7. EVALUATION

# a. Les types de contrôles

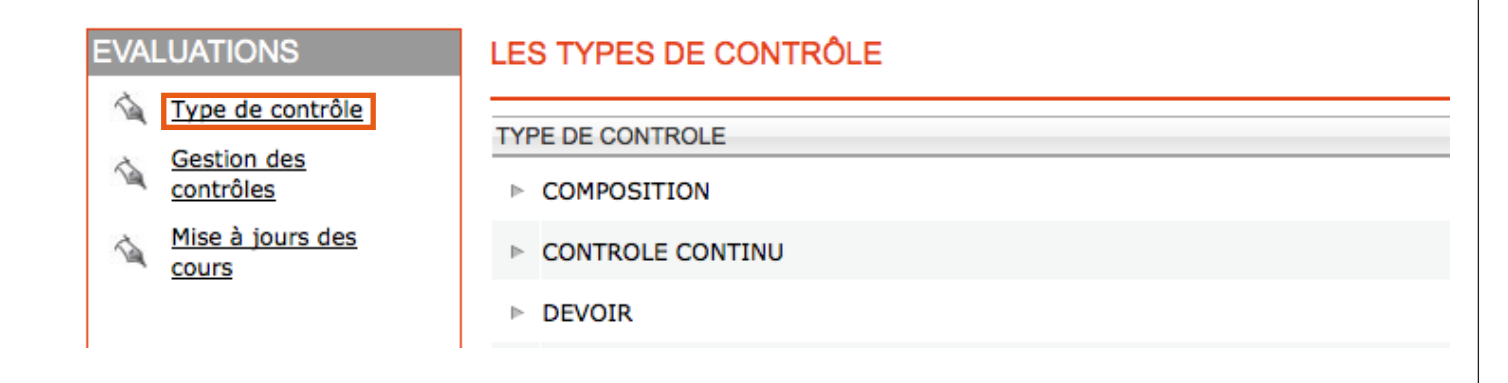

# b. Gestion des contrôles

Un clic sur "Gestion des contrôles", permet de créer, de noter et de valider les notes.

| EVALUATIONS                        | LES CONTRÔLES                                     |                                                           |                          |    |        |       |       |              |              |                         |                                          | + N                                                  | louveau                                   |
|------------------------------------|---------------------------------------------------|-----------------------------------------------------------|--------------------------|----|--------|-------|-------|--------------|--------------|-------------------------|------------------------------------------|------------------------------------------------------|-------------------------------------------|
| Gestion des<br>contrôles           | CLASSE: Choisir une                               | classe 🗘                                                  |                          |    |        |       |       |              |              | C                       | ् Rech                                   | nercher                                              |                                           |
| M <u>Mise à jours des</u><br>cours | CONTROLE  COMPosition  devoirs1  GESTION DE CONTR | DATE MODULE<br>21-Nov-2013FRANÇAIS<br>20-Nov-2013FRANÇAIS | CLASSE<br>CE1/A<br>CE1/A |    |        |       |       | noté<br>noté | Vali<br>Vali | dé                      | Un cl<br>bouto<br>perm<br>et de<br>contr | lic sur<br>on " <b>nc</b><br>net de<br>plani<br>ôle. | le<br><b>ouveau</b> "<br>créer<br>fier un |
|                                    |                                                   | CHOISIR PROF                                              | ESSEUR : Ameth GAYE :    |    |        |       |       |              |              |                         |                                          | Sui                                                  | vant                                      |
|                                    |                                                   |                                                           |                          |    | _      | _     |       |              | _            |                         |                                          |                                                      |                                           |
| NOUVEAU                            | CONTRÔLE                                          |                                                           |                          |    |        |       |       |              | A<br>le      | prés<br>e pro<br>t plai | avo<br>fess<br>nifie                     | ir ch<br>eur c<br>r vot                              | oisi<br>réer<br>re                        |
|                                    |                                                   | CLASSE:                                                   | CE2 \$                   |    |        |       |       |              | C            | ontrõ                   | ble.                                     |                                                      |                                           |
|                                    |                                                   | MODULES                                                   | FRANÇAIS ‡               |    |        |       |       |              |              |                         |                                          |                                                      |                                           |
|                                    |                                                   | TITRE:                                                    |                          |    |        |       |       |              |              |                         |                                          |                                                      |                                           |
|                                    | DAT                                               | E DE CONTROLE:                                            |                          | DE |        |       |       | A            | _            | _                       |                                          | _                                                    |                                           |
|                                    | ТҮР                                               | E DE CONTROLE:                                            | CONTROLE CONTINU         | \$ |        | Н     | eures |              |              | M                       | inute                                    | s                                                    |                                           |
|                                    |                                                   | SEMESTRE:                                                 | PREMIER SEMESTRE         | AM | 0      | 1     | 2     | 3 4<br>9 10  | 11           | 00                      | 05<br>20                                 | 10<br>25                                             |                                           |
|                                    |                                                   |                                                           | Créer                    | РМ | 12     | 13    | 14 1  | 5 16         | 17           | 30                      | 35                                       | 40                                                   |                                           |
|                                    |                                                   |                                                           |                          |    | Mainte | enant |       | sélect       | ionner       |                         | Ferm                                     | er                                                   |                                           |

# c. Mise à jour des cours

Ce module permet de remplacer le cahier de texte

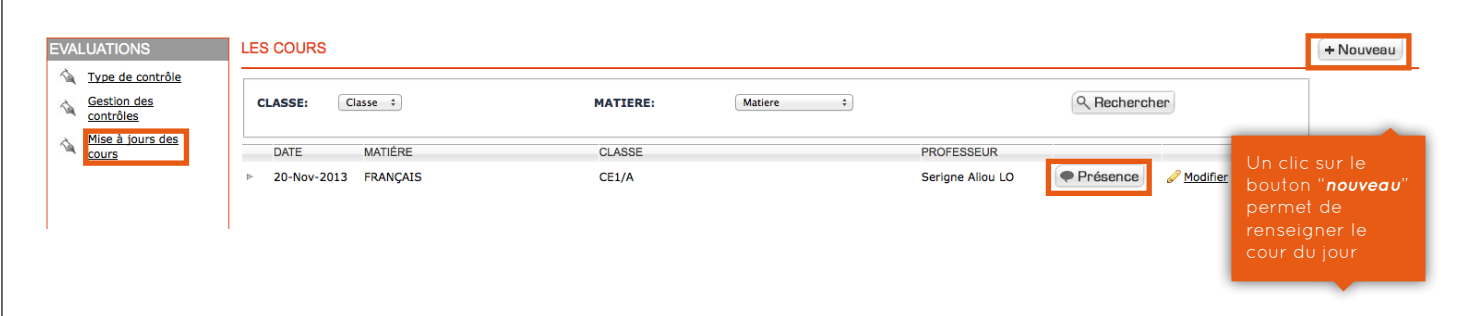

### LE COURS DISPENSE PAR AMETH GAYE

| CLASSE:                                                                                        | CE2 ÷                                                                                                    |
|------------------------------------------------------------------------------------------------|----------------------------------------------------------------------------------------------------|
| MATIERE:                                                                                       | FRANÇAIS \$                                                                                                    |
| DATE:                                                                                          | DE: À                                                                                                    |
| TITRE COURS:                                                                                   |                                                                                                    |
| CONTENU COURS:                                                                                 | Image: Boost of the second second |
| Un clic sur le<br>bouton " <i>présence</i> "<br>permet<br>d'effectuer la liste<br>des présence | Path: p Words:0 //                                                                                                    |

### FICHE DE PRESENCE LECTURE EXPLIQUÉE

| PROFESSEUR: S<br>COURS: L<br>MATIERE: F<br>SALLE: S | Serigne Aliou LO<br>Lecture Expliquée<br>RANÇAIS<br>501 |       |           | DATE: 20-Nov-2013 de 08:00:00 à 10:00:00<br>CLASSE: CE1/A |            |
|-----------------------------------------------------|---------------------------------------------------------|-------|-----------|-----------------------------------------------------------|------------|
|                                                     | es lecture expliquée<br>) intro                         |       |           |                                                           |            |
| 1                                                   | l)                                                      |       |           |                                                           |            |
| Matricule                                           | Prénom                                                  | Nom   | Tél       |                                                           | Présent(e) |
| 8579                                                | hassan                                                  | BALDE | 706381816 |                                                           | ۲          |
| 5408                                                | diouga                                                  | DIENG | 70565632  |                                                           |            |
|                                                     |                                                         |       |           |                                                           | Envoyer    |

# 8. GESTION ELECTRONIQUE DES DOCUMENTS

# a. Edition des modèles de documents

| GED |                        |
|-----|------------------------|
| -   | Type de document       |
| 1   | Liste des<br>documents |
| 1   | Nouveau document       |

LES TYPES DE DOCUMENTS

### ATTESTATION PROVISOIRE DE REUSSITE

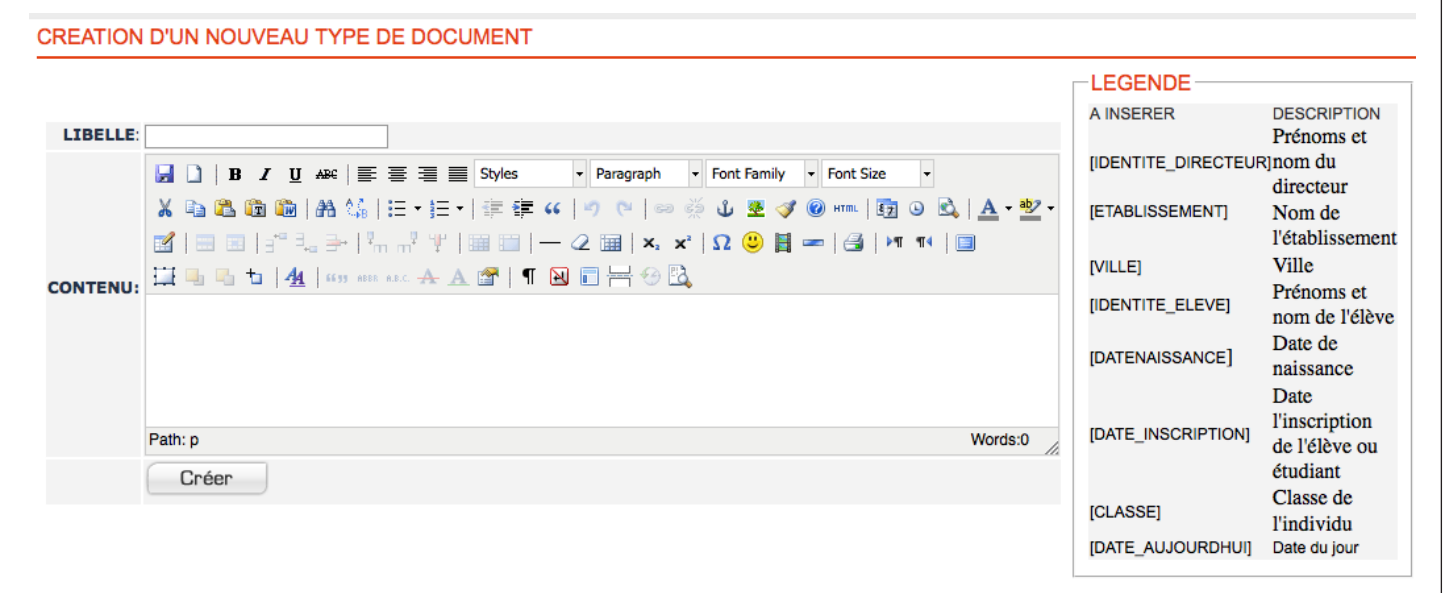

+ Nouveau

Supprimer

Modifier

# b. Listing des documents

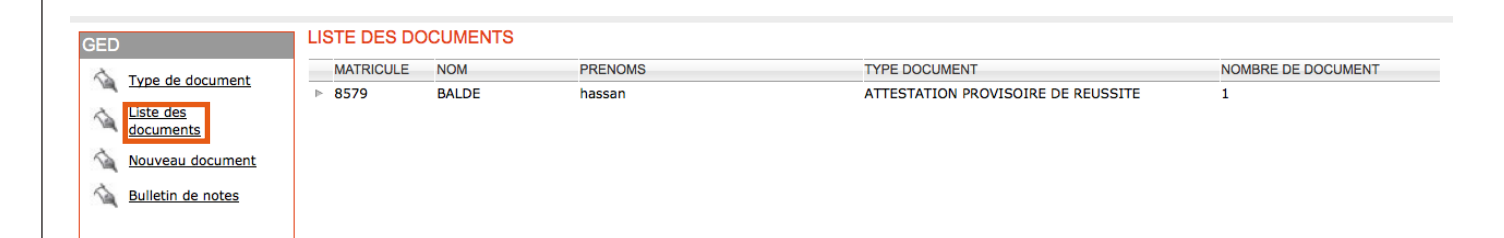

# c. Création d'un nouveau document

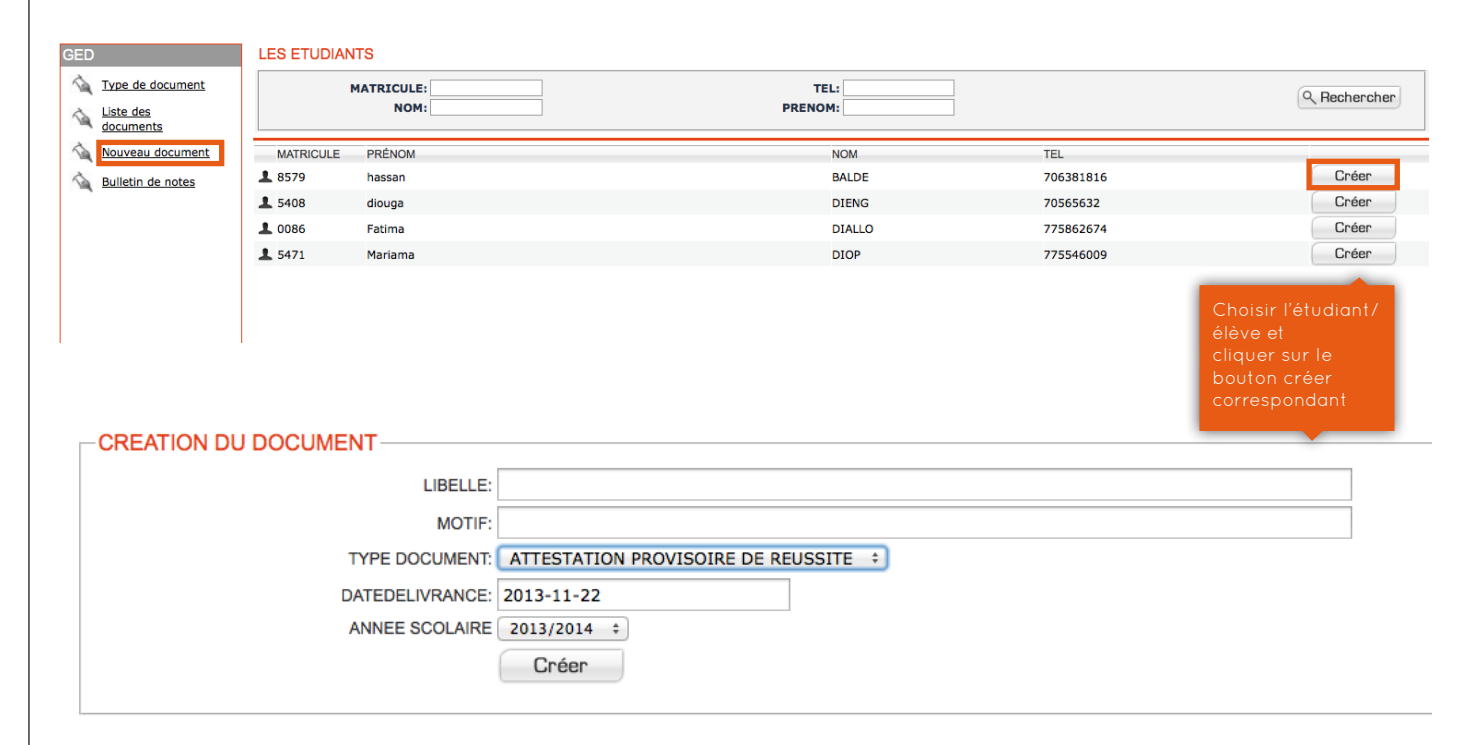

# d. Editions des bulletins de notes

| CHOISISSEZ UNE                                                                                      | PERIODE ET                 | UNE CLASSE     |           |                     |                                                                                             |        |                                                                            |                          |                                                                                                    |                                                                  |                                                                                              |
|----------------------------------------------------------------------------------------------------|----------------------------|----------------|-----------|---------------------|---------------------------------------------------------------------------------------------|--------|----------------------------------------------------------------------------|--------------------------|----------------------------------------------------------------------------------------------------|------------------------------------------------------------------|----------------------------------------------------------------------------------------------|
| pe de document CHOISIR UNE PE                                                                       | RIODE                      | EMIER SEMESTRE | \$        |                     |                                                                                             |        |                                                                            |                          |                                                                                                    |                                                                  |                                                                                              |
| te des CLASSE                                                                                       |                            |                |           |                     |                                                                                             |        | NIVEAU                                                                     | J                        | F                                                                                                    | ILIERE                                                           |                                                                                              |
| CE1/A ► CE1/A                                                                                       |                            |                |           |                     |                                                                                             |        | CE1                                                                        |                          | Ρ                                                                                                    | RIMAIRE                                                          | 🖶 Imprime                                                                                    |
| ► CE1/B                                                                                             |                            |                |           |                     |                                                                                             |        | CE1                                                                        |                          | Р                                                                                                    | RIMAIRE                                                          | lmprimer 🖶                                                                                   |
| lletin de notes                                                                                     |                            |                |           |                     |                                                                                             |        | CM1                                                                        |                          | Ρ                                                                                                    | RIMAIRE                                                          | lmprimer 🖶                                                                                   |
| ▶ CM2                                                                                               |                            |                |           |                     |                                                                                             |        | CM2                                                                        |                          | Р                                                                                                    | RIMAIRE                                                          | lmprimer 🖶                                                                                   |
| ► CI/A                                                                                              |                            |                |           |                     |                                                                                             |        | CI                                                                         |                          | Ρ                                                                                                    | RIMAIRE                                                          | lmprimer                                                                                     |
| ► CE2                                                                                               |                            |                |           |                     |                                                                                             |        | CE2                                                                        |                          | Р                                                                                                    | RIMAIRE                                                          | lmprimer                                                                                     |
| ► CI/B                                                                                              |                            |                |           |                     |                                                                                             |        | CI                                                                         |                          | Р                                                                                                    | RIMAIRE                                                          | 🖶 Imprimer                                                                                   |
|                                                                                                    | ₽ ★ ↓                      | Page :         | 1 sur 2   | TENON Heave BUD     | BORE 200-0-1-4<br>REGNEMENT Nov-Color<br>1 1<br>1 1<br>1 1<br>1 1<br>1 1<br>1 1<br>1 1<br>1 | - + 71 | 0%<br>FRANCO<br>FR<br>FANN<br>TES PREMIER SE<br>MONTH AND<br>SECONDARY SEA |                          | Annet ACADE<br>CLASSE CELV<br>INVERSI CEL<br>INVERSI CEL<br>INVERI | Aprè<br>la pé<br>sur "<br>géné<br>des tr<br>class<br>wour chiert | s avoir choisi<br>riode, cliquez<br>Imprimer" pour<br>rer l'ensemble<br>pulletins d'une<br>e |
| sur 2                                                                                               |                            | -   +          | 709<br>FI | RANCO<br>FR<br>FANN |                                                                                             | \$     | AND<br>GLA                                                                 | IEE ACADEM<br>SSE: CE1/A | IQUE: 2013/2014                                                                                                    |                                                                  |                                                                                              |
| PRENOM: hassan BALDE<br>DATE ET LIEU DE NAISSANCE: 2008-08-1                                        | 4                          | RELEVE DE      | NOTE      | SPREM               | IER SEMEST                                                                                  | RE     | NIV                                                                        | EAU: CE1                 |                                                                                                    |                                                                  |                                                                                              |
|                                                                                                    | Viley Carlo                |                |           | PRI                 | MICH SEMESTRE                                                                               |        |                                                                            |                          |                                                                                                    |                                                                  |                                                                                              |
| CE1                                                                                                 |                            | 00/T0 EX       | CAM       | MOV                 | APPRECIATION                                                                                | MOYUE  | MOYPOORF                                                                   | objenus                  | Validhe du predit                                                                                                    |                                                                  |                                                                                              |
| ORAMMARE                                                                                            |                            | 0.00           | 0.00      | 0.00                | insufficient                                                                                |        | 0.00                                                                       |                          | -                                                                                                    |                                                                  |                                                                                              |
| WYRE ENSEMBLE<br>MATHEMATIQUES                                                                      | 1                          | 0.00           | 0.00      | 0.00                | insufficient<br>insufficient                                                                | 0.00   | 0.00                                                                       | 0                        | Nonval                                                                                                    |                                                                  |                                                                                              |
| GEOGRAPHIE<br>CONJUGAISON                                                                           | 1                          | 0.00           | 0.00      | 0.00                | insufficient<br>insufficient                                                                |        | 0.00                                                                       |                          |                                                                                                    |                                                                  |                                                                                              |
| TOTAUX MOVENNE SEMESTRELLE: 8, CREDITS DOBINUS: 0 NOMME DI HEURES D'ASSENCE APPRECIATIONS GENERALES | s<br>neures<br>Insuffisant |                |           |                     |                                                                                             |        | Le                                                                         | o<br>directeur           | des études                                                                                                    |                                                                  |                                                                                              |
|                                                                                                    |                            |                |           |                     |                                                                                             |        |                                                                            |                          |                                                                                                    |                                                                  |                                                                                              |

| PEMENTS                                                                                                    | CATEGORIES D'EQUIPEMENT                                                                                                   | Г                                                                |                                                         |                                                        |                                                                                |                                                                                                    | + Nouv                                                      |
|----------------------------------------------------------------------------------------------------|----------------------------------------------------------------------------------------------------|------------------------------------------------------------------|---------------------------------------------------------|--------------------------------------------------------|--------------------------------------------------------------------------------|----------------------------------------------------------------------------------------------------|-------------------------------------------------------------|
| Catégorie<br>d'équipement                                                                                                    | CATEGORIES D'EQUIPEMENT                                                                                                   |                                                                  |                                                         |                                                        |                                                                                |                                                                                                    |                                                             |
| Nouvelle catégorie                                                                                                    | BUREAUTIQUE     INFORMATIQUE                                                                                              |                                                                  |                                                         |                                                        |                                                                                | Modifier                                                                                                    | Supprime                                                    |
| inventaire<br>équipement                                                                                                    | ▶ DIDACTIQUE                                                                                                    |                                                                  |                                                         |                                                        |                                                                                | Modifier                                                                                                    | Supprime                                                    |
| EATION D'U                                                                                                    | NE NOUVELLE CATE                                                                                                    | EGORIE D'EQUIPEMEI                                               | NT                                                      |                                                        |                                                                                | un clic<br>bontor<br>perme<br>une co<br>d'équi                                                                                                    | sur le<br>n <b>"Nouve</b><br>t de crée<br>tégorie<br>pement |
|                                                                                                    | CATEGORI                                                                                                    | IE D'EQUIPEMENT:                                                 | Créer                                                   |                                                        |                                                                                |                                                                                                    |                                                             |
| IPEMENTS                                                                                                    |                                                                                                    |                                                                  |                                                         |                                                        |                                                                                | (+                                                                                                    | Nouveau                                                     |
|                                                                                                    |                                                                                                    |                                                                  |                                                         |                                                        |                                                                                |                                                                                                    |                                                             |
| <u>Catégorie</u><br>d'équipement                                                                                                    |                                                                                                    | NOM EQUIPEMENT                                                   | QUANTITE INITITILAL                                     | E QUANTITE EN ST                                       | FOCK                                                                           | Supprimer                                                                                                    |                                                             |
| Catégorie<br>d'équipement<br>Nouvelle catégorie<br>Inventaire<br>équipement<br>Nouvel équipement<br>Sortie équipement                                                               | INVENTAIRE EQUIPEMENT       CATEGORIE       BUREAUTIQUE       BUREAUTIQUE       DIDACTIQUE                                | NOM EQUIPEMENT<br>Imprimante<br>Bioc note<br>Equerre             | QUANTITE INITITIALI<br>2<br>10<br>15                    | QUANTITE EN ST                                         | FOCK                                                                           | © <u>Supprimer</u><br>© <u>Supprimer</u><br>© <u>Supprimer</u><br>Un clic sur le b<br><b>"Nouveau"</b> per                                                                | ponton<br>met                                               |
| Catégorie<br>d'équipement<br>Nouvelle catégorie<br>Inventaire<br>équipement<br>Nouvel équipement<br>Sortie équipement                                                               | INVENTARE EQUIPEMENT CATEGORIE  BUREAUTIQUE BUREAUTIQUE DIDACTIQUE                                                        | NOM EQUIPEMENT<br>Imprimante<br>Bloc note<br>Equerre             | QUANTITE INITITIALI<br>2<br>10<br>15                    | E QUANTITE EN ST<br>1<br>10<br>10                      | rOCK                                                                           | <ul> <li>Supprimer</li> <li>Supprimer</li> <li>Supprimer</li> <li>Supprimer</li> <li>un clic sur le b<br/>"Nouveau" per<br/>de créer un no<br/>équipement</li> </ul>      | oonton<br>met<br>buvel                                      |
| Catégorie<br>d'équipement<br>Nouvelle catégorie<br>Inventaire<br>équipement<br>Nouvel équipement<br>Sortie équipement                                                               | INVENTARE EQUIPEMENT  CATEGORIE  BUREAUTIQUE BUREAUTIQUE DIDACTIQUE                                                       | NOM EQUIPEMENT<br>Imprimante<br>Bloc note<br>Equerre<br>CREATION | QUANTITE INITITIALI<br>2<br>10<br>15<br>D'UN EQUIPEMENT | E QUANTITE EN ST<br>1<br>10<br>10                      | rOCK<br>Modifier<br>Modifier<br>Modifier                                       | <ul> <li>Supprimer</li> <li>Supprimer</li> <li>Supprimer</li> <li>Supprimer</li> <li>un clic sur le b</li> <li>"Nouveau" per<br/>de créer un no<br/>équipement</li> </ul> | oonton<br>met<br>puvel                                      |
| Catégorie<br>d'équipement<br>Nouvelle catégorie<br>Inventaire<br>équipement<br>Nouvel équipement<br>Sortie équipement                                                               | INVENTARE EQUIPEMENT  CATEGORIE  BUREAUTIQUE BUREAUTIQUE DIDACTIQUE                                                       | NOM EQUIPEMENT<br>Imprimante<br>Bloc note<br>Equerre<br>CREATION | QUANTITE INITITIALI<br>2<br>10<br>15<br>D'UN EQUIPEMENT | QUANTITE EN ST<br>1<br>10<br>10<br>NOM EQ              | IDCK                                                                           | <ul> <li>Supprimer</li> <li>Supprimer</li> <li>Supprimer</li> <li>Supprimer</li> <li>un clic sur le b</li> <li>"Nouveau" per<br/>de créer un no<br/>équipement</li> </ul> | vonton<br>met<br>puvel                                      |
| Catégorie<br>d'équipement<br>Nouvelle catégorie<br>Inventaire<br>équipement<br>Nouvel équipement<br>Sortie équipement                                                               | INVENTAIRE EQUIPEMENT  CATEGORIE  BUREAUTIQUE BUREAUTIQUE DIDACTIQUE                                                      | NOM EQUIPEMENT<br>Imprimante<br>Bioc note<br>Equerre             | QUANTITE INITITIALI<br>2<br>10<br>15                    | E QUANTITE EN ST<br>1<br>10<br>10<br>NOM EQ<br>C       | UIPEMENT:                                                                      | © <u>Supprimer</u><br>© <u>Supprimer</u><br>© <u>Supprimer</u><br>un clic sur le b<br><i>"Nouveau"</i> per<br>de créer un no<br>équipement                                | ronton<br>met<br>buvel                                      |
| Catégorie<br>d'équipement<br>Nouvelle catégorie<br>Inventaire<br>équipement<br>Nouvel équipement<br>Sortie équipement                                                               | INVENTAIRE EQUIPEMENT<br>CATEGORIE<br>BUREAUTIQUE<br>BUREAUTIQUE<br>DIDACTIQUE                                            | NOM EQUIPEMENT<br>Imprimante<br>Bioc note<br>Equerre             | QUANTITE INITITIALI<br>2<br>10<br>15                    | QUANTITE EN ST<br>1<br>10<br>10<br>10<br>NOM EQ        | IVIPEMENT:                                                                     | © <u>Supprimer</u><br>© <u>Supprimer</u><br>© <u>Supprimer</u><br>un clic sur le b<br><b>"Nouveau"</b> per<br>de créer un no<br>équipement                                | vonton<br>met<br>vuvel                                      |
| Catégorie<br>d'équipement<br>Nouvelle catégorie<br>Inventaire<br>équipement<br>Nouvel équipement<br>Sortie équipement                                                               | INVENTARE EQUIPEMENT CATEGORIE BUREAUTIQUE BUREAUTIQUE DIDACTIQUE DIDACTIQUE                                              | NOM EQUIPEMENT<br>Imprimante<br>Bloc note<br>Equerre             | QUANTITE INITITIALI<br>2<br>10<br>15                    | E QUANTITE EN ST<br>1<br>10<br>10<br>NOM EQ<br>C       | VUIPEMENT:<br>ATEGORIE:<br>BUREAUTIO<br>FACTURE:<br>QTE:<br>MONTANT:           | © Supprimer<br>© Supprimer<br>© Supprimer<br>Un clic sur le b<br>"Nouveau" per<br>de créer un no<br>équipement<br>QUE :                                                   | vonton<br>met<br>puvel                                      |
| Catégorie<br>d'équipement<br>Nouvelle catégorie<br>Inventaire<br>équipement<br>Nouvel équipement<br>Sortie équipement                                                               | INVENTARE EQUIPEMENT                                                                                                    | NOM EQUIPEMENT<br>Imprimante<br>Bloc note<br>Equerre             | QUANTITE INITITIALI<br>2<br>10<br>15                    | E QUANTITE EN ST<br>1<br>10<br>10<br>NOM EQ<br>C       | VUIPEMENT:<br>QTE:<br>QTE:<br>Créer                                            | © Supprimer<br>© Supprimer<br>© Supprimer<br>Un clic sur le b<br>"Nouveau" per<br>de créer un no<br>équipement<br>QUE ÷                                                   | oonton<br>met<br>puvel                                      |
| Catégorie<br>d'équipement<br>Nouvelle catégorie<br>Inventaire<br>équipement<br>Sortie équipement<br>Sortie équipement                                                               | INVENTARE EQUIPEMENT                                                                                                    | NOM EQUIPEMENT Imprimante Bioc note Equerre CREATION             | QUANTITE INITITIALI<br>2<br>10<br>15<br>D'UN EQUIPEMENT | E QUANTITE EN ST<br>1<br>10<br>10<br>10<br>NOM EQ<br>C | VUIPEMENT:<br>QTE:<br>QTE:<br>Crées                                            | © Supprimer<br>© Supprimer<br>© Supprimer<br>Un clic sur le b<br>"Nouveau" per<br>de créer un no<br>équipement<br>QUE :                                                   | oonton<br>met<br>puvel                                      |
| Catégorie<br>d'équipement<br>Nouvelle catégorie<br>Inventaire<br>équipement<br>Nouvel équipement<br>Sortie équipement                                                               | INVENTARE EQUIPEMENT                                                                                                    | NOM EQUIPEMENT Imprimante Bioc note Equerre CREATION             | QUANTITE INITITIALI<br>2<br>10<br>15<br>D'UN EQUIPEMENT | E QUANTITE EN ST<br>1<br>10<br>10<br>10<br>NOM EQ<br>C | UIPEMENT:<br>QTE:<br>QTE:<br>Crées                                             | Supprimer Supprimer Supprimer Supprimer Un clic sur le b "Nouveau" per de créer un no équipement QUE                                                                      | bonton<br>met<br>puvel                                      |
| Catégorie<br>d'équipement<br>Nouvelle catégorie<br>Inventaire<br>équipement<br>Sortie équipement<br>Sortie équipement<br>TE DES EQUIPE<br>NOM EQUIPEMENT<br>Imprimante<br>Bloc pore | INVENTARE EQUIPEMENT         CATEGORIE         >       BUREAUTIQUE         >       BUREAUTIQUE         >       DIDACTIQUE | NOM EQUIPEMENT Imprimante Bioc note Equerre CREATION             | QUANTITE INITITIALI<br>2<br>10<br>15<br>D'UN EQUIPEMENT | E QUANTITE EN ST<br>1<br>10<br>10<br>NOM EQ<br>C       | VUIPEMENT:<br>GATEGORIE:<br>BUREAUTIN<br>FACTURE:<br>QTE:<br>MONTANT:<br>Créer | Supprimer Supprimer Supprimer Supprimer Un clic sur le b "Nouveau" per de créer un no équipement UL UL                                                                    | Choisir<br>Choisir                                          |

### EQUIPEMENTS SORTIS

| NOM EQUIPEMENT             | IMPRIMANTE |  |
|----------------------------|------------|--|
| QUANTITE INITIALE EN STOCK | 2          |  |
| QUANTITE RESTANTE EN STOCK | 1          |  |
|                            |            |  |
| DATE DE SORTI: 2013-11-22  |            |  |
| enregistrer                |            |  |
|                            |            |  |
|                            |            |  |

# 10. GESTION DES SANCTIONS

| A Histo. santions |   | DATE        | MOTIF             |  | DA |
|-------------------|---|-------------|-------------------|--|----|
| Nouvelle sanction | • | 21-Nov-2013 | Eleve trop bavard |  | 21 |
|                   |   |             |                   |  |    |

21-Nov-2013 Eleve trop bavard

# SELECTION DE L'ETUDIANT

|   | MA        | NOM:    |        | TEL:       |                         | Q Rechercher |
|---|-----------|---------|--------|------------|-------------------------|--------------|
|   | MATRICULE | PRENOMS | NOM    | TEL MOBILE | COURRIEL                | SANCTIONNER  |
| 1 | 8579      | hassan  | BALDE  | 706381816  | alioubalde@numherit.com | √ Choisir    |
| 1 | 5408      | diouga  | DIENG  | 70565632   |                         | √ Choisir    |
| 1 | 5471      | Mariama | DIOP   | 775546009  |                         | √ Choisir    |
| 1 | 0086      | Fatima  | DIALLO | 775862674  |                         | √ Choisir    |

| NOUVELLE SAF  | NCTION       |            |          |                 | un clic sur le<br>bonton <b>"Choisir"</b><br>permet d'éditer une<br>nouvelle sanction<br>pour l'étudiant/élève<br>choisi |  |
|---------------|--------------|------------|----------|-----------------|----------------------------------------------------------------------------------------------------|--|
| -INFORMATIONS | PERSONNELLES |            |          |                 |                                                                                                    |  |
| MATRICULE     | NOM          | PRENOMS    |          |                 |                                                                                                    |  |
| 8579          | BALDE        | hassan     |          |                 |                                                                                                    |  |
|               | S SANCTIONS  |            |          | EMETTRE UNE SAM | ICTION                                                                                                    |  |
| DATE          | MOTIF        | DATE DEBUT | DATE FIN | DATE:           |                                                                                                    |  |
| 1             |              |            |          | MOTIF:          |                                                                                                    |  |
|               |              |            |          | DATE DEBUT:     |                                                                                                    |  |
|               |              |            |          | DATE FIN:       |                                                                                                    |  |
|               |              |            |          |                 | Créer                                                                                                    |  |

un clic sur le bonton **"Nouveau"** permet de créer une nouvelle sanction. Choisissez d'abord l'étudiant/ élève en cliquant sur le bouton correspondant

# 11. TABLEAU DE BORD

### TABLEAU DE BORD

| -1 | INFORMATIONS GENERALES      |        |  |
|----|-----------------------------|--------|--|
| 1  |                             |        |  |
|    | NOMBRE D'ELEVES D'INSCRITS: | 4      |  |
|    | NOMBRE DE PROFESSEURS:      | 6      |  |
|    | NOMBRE DE FILIÉRES:         | 1      |  |
|    | NOMBRE DE SALLE DE CLASSE:  | 4      |  |
|    |                             |        |  |
|    | FILIERE                     | NOMBRE |  |
|    | PRIMAIRE                    | 4      |  |

| NATIONALITÉS | NOMBRE |
|--------------|--------|
| SENEGAL      | 4      |
|              |        |
|              |        |

| NIVEAU | NOMBRE |
|--------|--------|
| CE1    | 2      |
| CE2    | 2      |

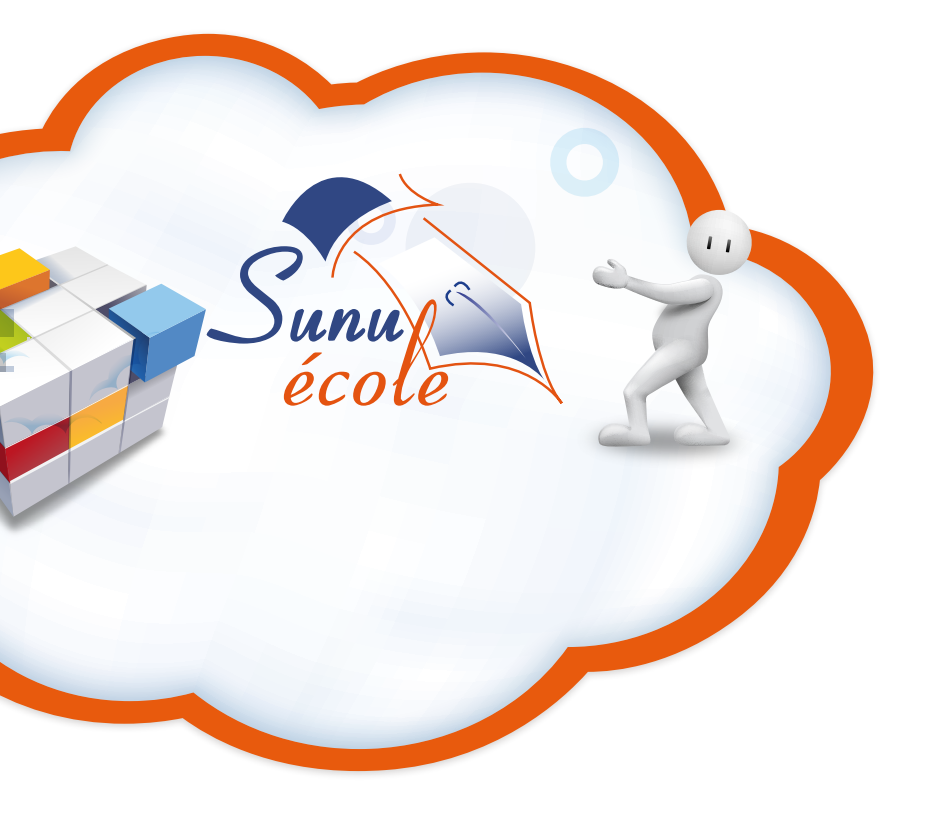

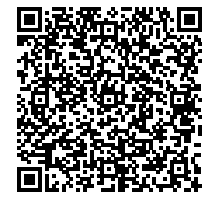

un produit en Cloud développé par

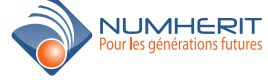

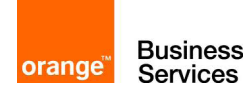